## AUTODESK

## Nuova modalità di acquisto Guida pratica per i clienti

Informazioni riservate e proprietarie di Autodesk. È vietata la copia, la pubblicazione e la distribuzione senza autorizzazione

© 2024 Autodesk. Tutti i diritti rise

#### AUTODESK New Buying Experience

## Guida di riferimento alle diapositive

Fai clic sul numero di una diapositiva per aprirla.

#### Acquisto

<u>Diapositiva</u> Ruoli nella nuova modalità di acquisto

<u>Diapositiva</u> Ruoli relativi ai preventivi

<u>Diapositive</u> Panoramica dei preventivi

Diapositiva Inoltro di un preventivo

<u>Diapositiva</u> Configurazione di Autodesk come fornitore

Diapositiva Pagamento sicuro

Diapositiva Pagamento tramite fattura

Diapositiva Accesso all'abbonamento

#### Pagamento delle fatture

Diapositiva Esempio di fattura

Diapositiva Aggiunta dei contatti pagatore

Diapositiva Ricerca di fatture aperte

Diapositiva Selezione di più fatture da pagare

<u>Diapositive</u> Pagamento delle fatture tramite il portale dei pagamenti

<u>Diapositiva</u> Pagamento delle fatture tramite bonifico bancario

#### Rinnovo

Diapositiva Notifiche di rinnovo in Autodesk Account

Diapositiva Opzioni di rinnovo

<u>Diapositiva</u> Attivazione/disattivazione del rinnovo automatico

Diapositiva Rinnovo anticipato

<u>Diapositive</u> Rinnovo automatico con pagamento tramite fattura

Diapositiva Rinnovo automatico con carta di credito

Diapositiva Abbonamenti scaduti

Diapositiva Fatture scadute

# Nuova modalità agenzia

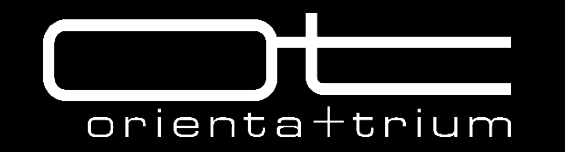

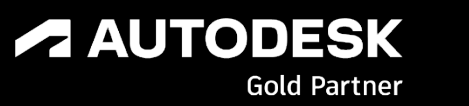

A partire dal 16 settembre 2024 è stata resa effettiva anche in Europa la nuova esperienza di acquisto degli abbonamenti Autodesk. I rivenditori (nella nuova veste di agenti) forniranno un preventivo ai clienti e rimarranno coinvolti in tutte le fasi del pre-vendita e post-vendita, ad eccezione della transazione del pagamento vera e propria, che avverrà direttamente tra il cliente e Autodesk Ireland Operations UC – 1 Windmill Lane Dublin, Ireland D02 F206 Reg. #: 614957 VAT #: IE3515583EH.

Accertatevi fin da subito che la Partita IVA della Vs società sia registrata su VIES per acquisti fuori dall'Italia. Se così non fosse, contattate il vostro commercialista che saprà darvi indicazioni per tutte le info amministrative

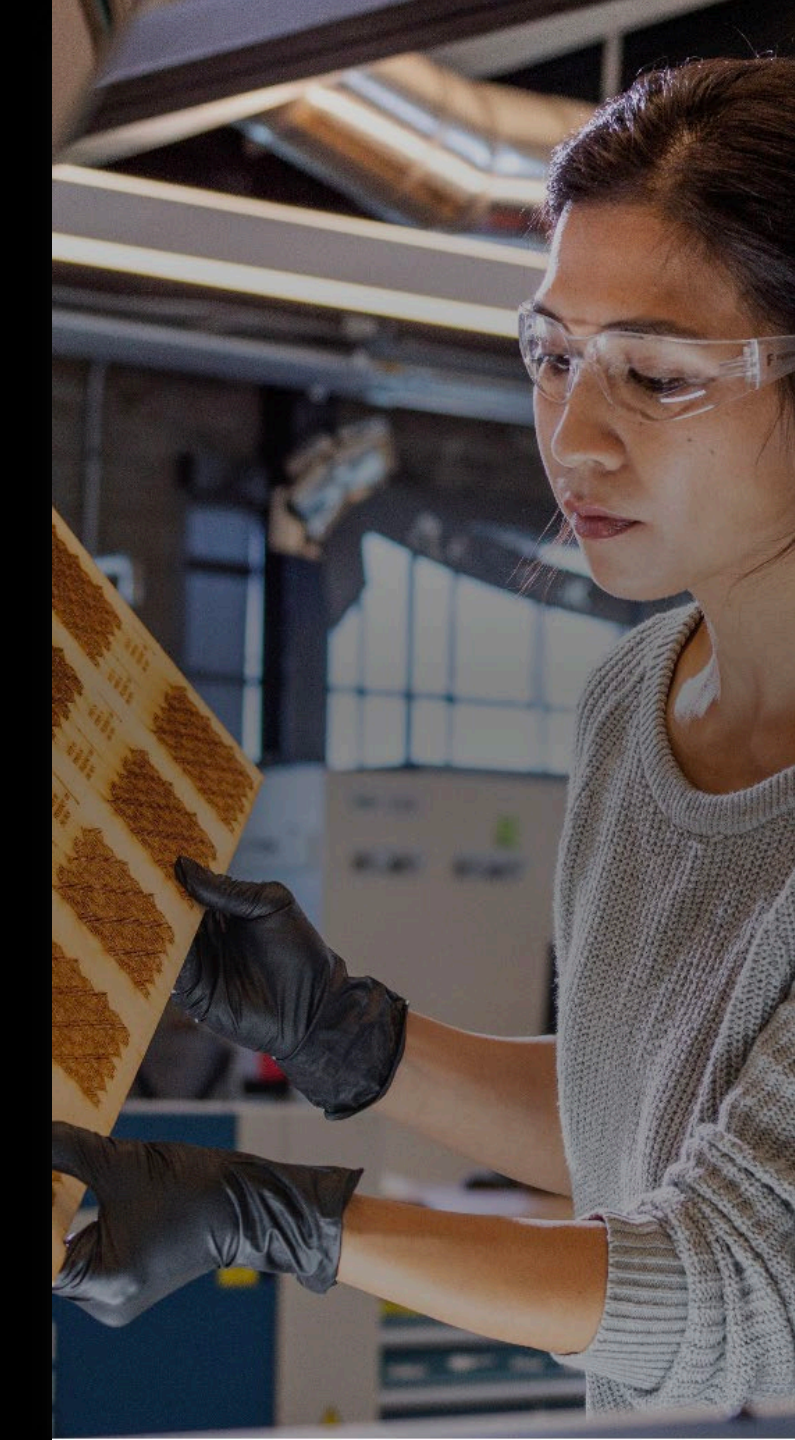

Acquisto Pagamento Rinnovo

## Ruoli nella nuova modalità di acquisto

Riceverai un preventivo tramite e-mail da Autodesk e pagherai direttamente da Autodesk Account, dove potrai scegliere tra diverse opzioni di pagamento.

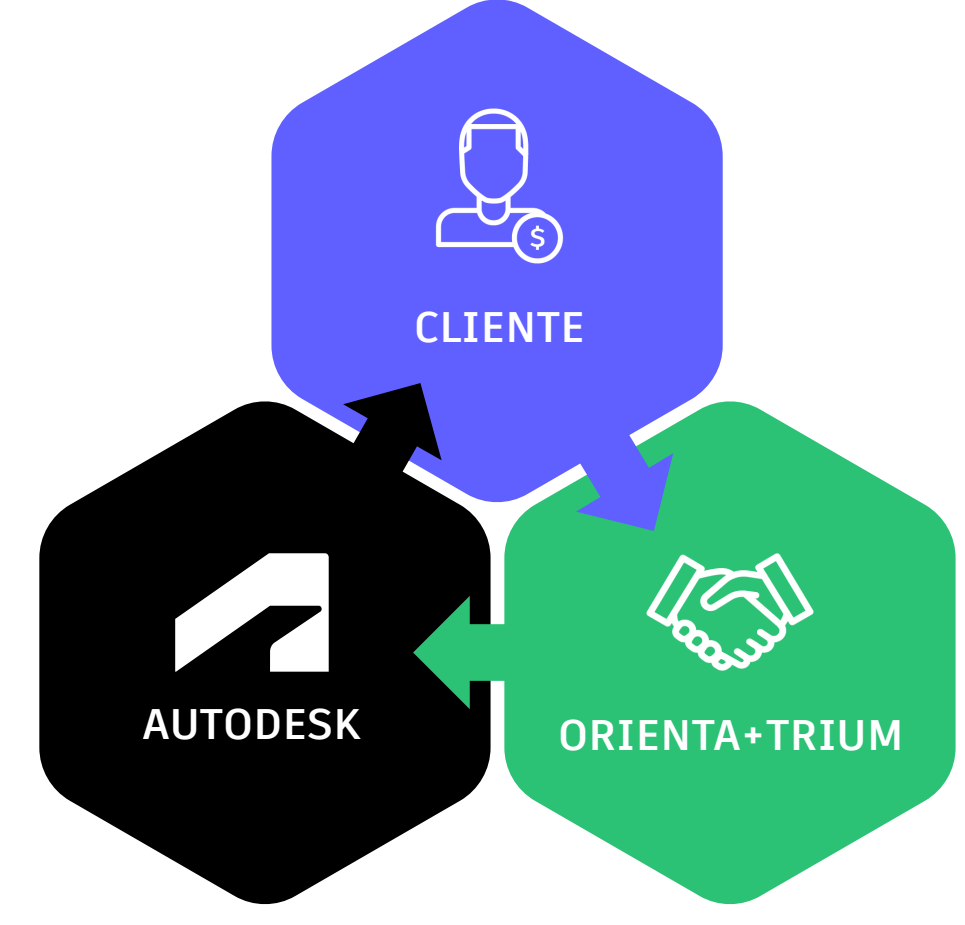

## Cliente

Richiede un preventivo al partner.

## Orienta+Trium Srl

Aiuta il cliente a progettare la soluzione e configura il preventivo.

## Autodesk

Invia il preventivo al cliente.

## Cliente

Accetta il preventivo e paga Autodesk.

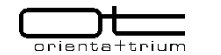

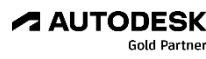

Informazioni riservate Autodesk - Da sapere

## Ruoli relativi al preventivo

È importante comprendere i diversi ruoli legati alla creazione di preventivi nella nuova modalità di acquisto. Di seguito è disponibile una panoramica dei ruoli più comuni, con le relative funzionalità e visibilità nel processo di acquisto.

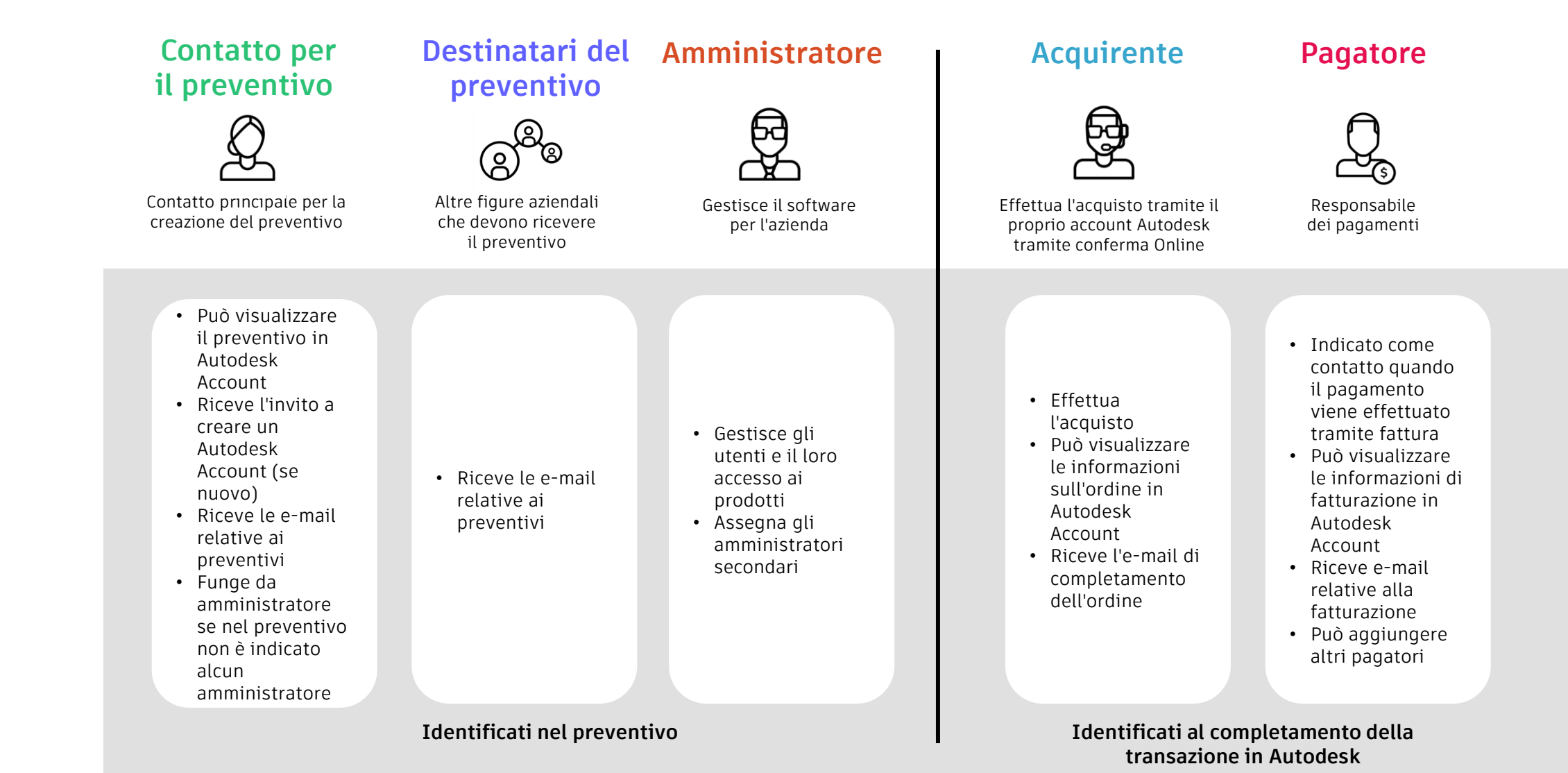

3

### Panoramica del preventivo

Dopo aver richiesto un preventivo ad Orienta+Trium, riceverai un preventivo tramite e-mail da Autodesk con in copia conoscenza il tuo riferimento commerciale in Orienta+Trium. In genere, hai 30 giorni di tempo per accettarlo, anche se questo termine può variare in base alla data di inizio.

Se devi ancora configurare Autodesk come fornitore, il preventivo includerà un collegamento ai moduli fornitore specifici dell'area geografica.

I dettagli del preventivo includono la quantità di licenze Flex e abbonamenti, il prezzo unitario, il prezzo esteso e gli sconti applicabili. Il prezzo può variare al momento del pagamento in base all'IVA/imposta.

Il prezzo indicato non subirà modifiche finché il preventivo rimarrà attivo. Da: Autodesk <no-reply@autodeskcommunications.com> Oggetto: Il tuo preventivo Autodesk è pronto

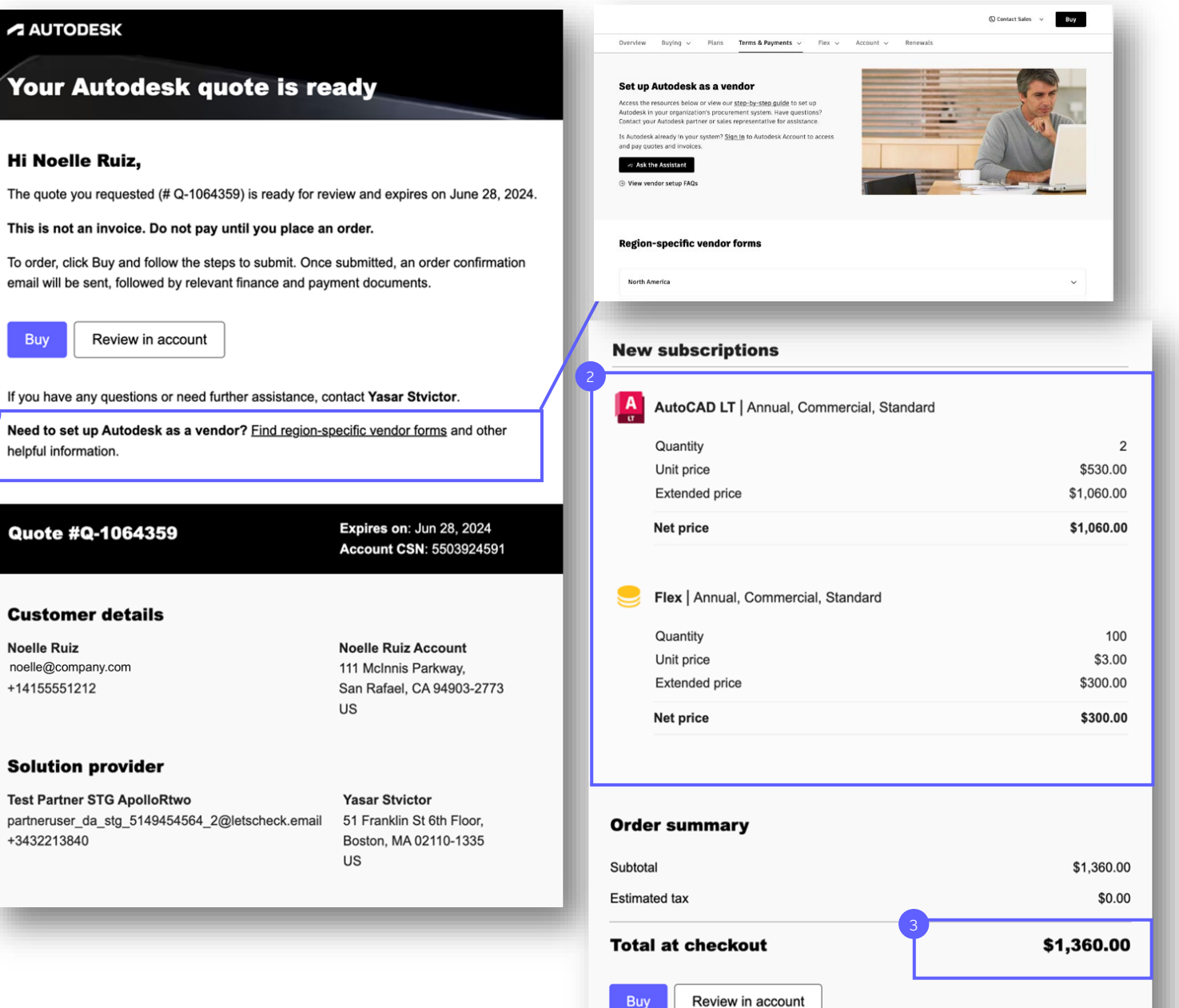

fattura.

preventivo aggiornato.

Verifica i dettagli seguenti:

Nome dell'azienda del cliente

Verifica i dettagli del preventivo per

scegli l'opzione di pagamento tramite

Nome e informazioni di contatto del cliente

Abbonamenti (prodotto, quantità, durata)

Se desideri modificare il preventivo, contattaci-Solo noi come agenti possiamo apportare le

Dopo aver verificato i dettagli del preventivo, puoi fare clic su Acquista per procedere al pagamento o

pagamento finché non avrai fatto clic su Acquista.

su Rivedi nell'account per passare alla pagina

Preventivi in Autodesk Account. Non inviare il

modifiche che desideri ed emettere un nuovo

assicurarti che il pagamento vada a buon

fine e per ricevere una fattura pagabile se

#### AUTODESK

Your Autodesk quote is ready

#### Hi Noelle Ruiz,

The quote you requested (# Q-1064359) is ready for review and expires on June 28, 2024.

#### This is not an invoice. Do not pay until you place an order.

To order, click Buy and follow the steps to submit. Once submitted, an order confirmation email will be sent, followed by relevant finance and payment documents.

#### Review in account

If you have any questions or need further assistance, contact Yasar Stvictor.

Need to set up Autodesk as a vendor? Find region-specific vendor forms and other helpful information.

| Quote #Q-1064359                                                                        |        | Expires on: Jun 28, 2024<br>Account CSN: 5503924591                                   |
|-----------------------------------------------------------------------------------------|--------|---------------------------------------------------------------------------------------|
|                                                                                         |        |                                                                                       |
| Customer details                                                                        |        |                                                                                       |
| Noelle Ruiz<br>noelle@company.com<br>+14155551212                                       |        | <b>Noelle Ruiz Account</b><br>111 McInnis Parkway,<br>San Rafael, CA 94903-2773<br>US |
| Solution provider                                                                       |        |                                                                                       |
| Test Partner STG ApolloRtwo<br>partneruser_da_stg_5149454564_2@letscheck<br>+3432213840 | .email | <b>Yasar Stvictor</b><br>51 Franklin St 6th Floor,<br>Boston, MA 02110-1335<br>US     |
|                                                                                         |        |                                                                                       |

#### **New subscriptions** AutoCAD LT | Annual, Commercial, Standard 2 Quantity Unit price \$530.00 \$1,060.00 Extended price \$1,060.00 Net price Flex | Annual, Commercial, Standard Quantity 100 \$3.00 Unit price Extended price \$300.00 \$300.00 Net price **Order summary** Subtotal \$1,360.00 \$0.00 Estimated tax Total at checkout \$1,360.00 Review in account

Acquisto

5

### Acquisto

## Inoltra un preventivo

Invece di procedere con l'acquisto, il cliente può anche inoltrare l'e-mail del preventivo ad un altro membro della sua organizzazione che completerà la transazione.

La persona A può inoltrare l'e-mail del preventivo (nuovo o di rinnovo) alla persona B nella stessa organizzazione.

Anche se la persona B non è il destinatario originale del preventivo, può comunque completare la transazione 2 facendo clic su Acquista.

In tal caso, alla persona B verrà richiesto di immettere i dettagli seguenti: il numero CSN dell'account, l'indirizzo e-mail del destinatario del preventivo originale e il subtotale del preventivo.

Tutti i dettagli del preventivo verranno compilati automaticamente con le informazioni del destinatario originale. Le informazioni di pagamento si riferiranno alla Persona B, ma potranno essere modificate se necessario.

Una volta elaborato l'ordine, verrà inviata un'e-mail di conferma al pagatore (Persona B) con la Persona A, ovvero il destinatario originale dell'offerta, in copia (Cc).

Il pagatore (Persona B) sarà il responsabile della gestione dei nuovi abbonamenti e potrà visualizzarli nel proprio account.

| Persona A                                                                                                    | Persona B                                                                                                    |                                                                                                    |
|----------------------------------------------------------------------------------------------------|----------------------------------------------------------------------------------------------------|----------------------------------------------------------------------------------------------------|
|                                                                                                    |                                                                                                    |                                                                                                    |
| Your Autodesk quote is ready                                                                                                    | Your Autodesk quote is                                                                                                    | ready                                                                                                    |
| Hi Noelle Ruiz,                                                                                                    | Gentile James Smith,                                                                                                    |                                                                                                    |
| The quote you requested (# Q-1064359) is ready for review and expires on June 28                                                                                | , 2024. il preventivo che hai richiesto (#Q-1064359) è disp                                                                                                    | onibile per la consultazione ed è valido                                                                                                    |
| This is not an invoice. Do not pay until you place an order.                                                                                                    | nno at 28 grugno 2024.                                                                                                    |                                                                                                    |
| To order, click Buy and follow the steps to submit. Once submitted, an order confirm<br>email will be sent, followed by relevant finance and payment documents. | Buy Review in account                                                                                                    |                                                                                                    |
| Buy Review in account                                                                                                    | If you have any questions or need further assistant                                                                                                    | ce, contact Yasar Stvictor.                                                                                                    |
| If you have any questions or need further assistance, contact Yasar Stvictor.                                                                                   | helpful information.                                                                                                    | on-specific vendor forms and other                                                                                                    |
| Need to set up Autodesk as a vendor? Find region-specific vendor forms and othe<br>helpful information.                                                         | er<br>Quote #Q-1064359                                                                                                    | Expires on: Jun 28, 2024<br>Account CSN: 5503924591                                                                                                    |
| Secure checkout â                                                                                                    | Secure checkoutê                                                                                                    | () Need help? ↓ ↓ 0                                                                                                    |
| Confirm quote details                                                                                                    | Quote #Q-1064359                                                                                                    | Order summary                                                                                                    |
| Check the quote email and PDF for the correct information. All fields required unless<br>noted.                                                                 | New subscriptions<br>Animit note had<br>the subscription of the subscription of the subscription of the subscription of the subscription of the subscription<br>of the subscription of the subscription of the subscription of the subscription of the subscription of the subscription<br>of the subscription of the subscription of the subscription of the subscription of the subscription of the subscription of the<br>subscription of the subscription of the subscription of the subscription of the subscription of the subscription of the subscription of the<br>subscription of the subscription of the subscrip | Subtotal \$1,360.00<br>Tax \$0.00<br>todesk Account T07AL \$1.360.00                                                                                                    |
| Account CSN<br>5500240585                                                                                                    | after the order is submitted.                                                                                                    | By clinking "Submit order" you are opresing to AutodesK's<br>Online Purchase Terms and Terms of Line and agree to<br>AutodesK's Auto-Renewal Terms that your subcolations will |
|                                                                                                    | 1 year 2                                                                                                    | auto-renera. You can change your auto-renew settings<br>before the reneral data.                                                                                               |
| Enter the email shown in the quote's Customer Details.                                                                                                    | S Plex Torm Quantity<br>3 year 100                                                                                                    | S300.00 Submit order > Money back guarantee Autodesk seksrofstörs are backed by our money back guaranter hok for an en octompletely risk free, if you are not completely       |
| Subtotal<br>ASB 460                                                                                                    | Customer details                                                                                                    | in full.                                                                                                    |
| Enter the amount shown in the quote PDF.                                                                                                    | To update this information, please contact your vales agent.<br>Notellie Ruiz                                                                                                    | (de mane)                                                                                                    |
| Continue                                                                                                    | Nastle Ruiz Account<br>11 McUnio Schwary<br>San Fatar (J. 6403-2773<br>United States                                                                                                    |                                                                                                    |
|                                                                                                    | Payment     Select a payment method                                                                                                    |                                                                                                    |
|                                                                                                    | ○ Credit or debit card                                                                                                    |                                                                                                    |
|                                                                                                    | O PayPal                                                                                                    |                                                                                                    |
|                                                                                                    |                                                                                                    |                                                                                                    |

\$1,360.00 \$0.00

## Configurazione di Autodesk come fornitore

Acquisto

Prima di acquistare abbonamenti Autodesk con la nuova modalità di acquisto, potrebbe essere necessario configurare Autodesk come fornitore nel proprio sistema di approvvigionamento.

| <b>Visita</b> la pagina Autodesk relativa alla |
|------------------------------------------------|
| configurazione del fornitore                   |

Scarica i moduli applicabili

Configura Autodesk come fornitore nei sistemi di approvvigionamento della tua organizzazione

#### https://www.autodesk.com/it/buying/terms-payments#vendor

#### Set up Autodesk as a vendor

Access the resources below or view our <u>step-by-step guide</u> to set up Autodesk in your organization's procurement system. Have questions? Contact your Autodesk partner or sales representative for assistance.

Is Autodesk already in your system? <u>Sign in</u> to Autodesk Account to access and pay quotes and invoices.

#### 🛷 Ask the Assistant

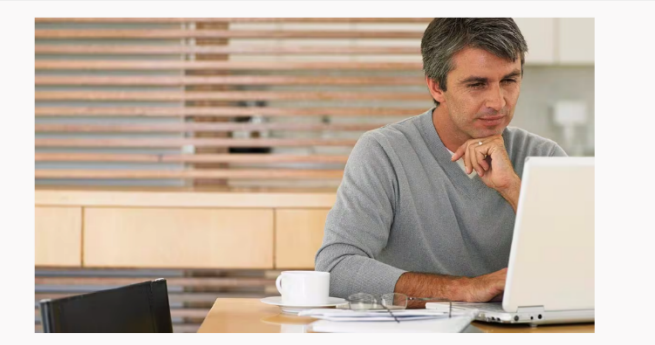

 $\sim$ 

÷.

#### Region-specific vendor forms

#### North America

Canada (CAD) banking information English/French languages (sign in to download Canada (CAD) cheque remittance addresses (sign in to download PDE file) Canada – Vendor form (CAD) English/French languages Citibank Account Confirmation Certificate (CAD) – April 2024 Citibank Account Confirmation Certificate (USD) – April 2024 United States (USD) banking information (sign in to download PDE file) United States (USD) check remittance addresses (sign in to download PDE file) United States – Vendor form (USD) United States – W9 form

Australia and New Zealand

Japan

| guages (sign in to download th 2 F<br>o download PDF file)<br>s | 1 / 1   - 100%                               | . +   Ξ �                              |                   |                      |  |
|-----------------------------------------------------------------|----------------------------------------------|----------------------------------------|-------------------|----------------------|--|
| 12024<br>12024<br>ownload PDE file)<br>in to download PDE file) |                                              |                                        |                   | AUTODESK             |  |
| in to downodd i brintej                                         | 1. General Informatio                        | n                                      |                   |                      |  |
|                                                                 | Company Name:                                | AUTODESK, IN                           | 0                 |                      |  |
|                                                                 | Corporate Tax ID/F                           | FIN: 94-281985                         | 53                |                      |  |
|                                                                 | Currency: USD                                |                                        |                   |                      |  |
|                                                                 | Autodesk DUNS N                              | umber: 069701                          | 282               |                      |  |
|                                                                 | 2. Address Details<br>Autodesk Selling Entit | y (to be stated on the                 | e purchase order) |                      |  |
|                                                                 | Contacting Entity                            | Address Street                         | City              | Postal Code          |  |
|                                                                 | Autodesk, Inc.                               | The Landmark @ One<br>Market, Ste. 400 | San Francisco     | CA 94105             |  |
|                                                                 | Country                                      | ]                                      | •                 |                      |  |
|                                                                 | 3. Business Organiza                         | tion and Compan                        | y History         |                      |  |
|                                                                 | Website Address:                             | https://www.autod                      | esk.com           |                      |  |
|                                                                 | Corporate<br>Information:                    | https://www.autod                      | esk.com/company   | /newsroom/corporate- |  |
|                                                                 | Financials:                                  | https://investors.a                    | utodesk.com       |                      |  |

### Pagamento sicuro

Ti verrà chiesto di accedere al tuo Autodesk Account o di crearne uno. Dopo aver eseguito l'accesso, verrai indirizzato al pagamento degli articoli nel carrello.

I dettagli del cliente e le informazioni sul preventivo vengono compilati automaticamente.

Le opzioni di pagamento variano in base alla località

### Le opzioni di pagamento per l'Italia sono:

- carta di credito o di debito
- PayPal
- Addebito SEPA
- pagamento tramite fattura.

**Pagamenti con carta di credito:** i pagamenti con carta di credito sono limitati a 25.000 \$ per gli ordini basati su un preventivo. Se la transazione viene rifiutata, verrà visualizzata una notifica di "errore di sistema".

Se hai un abbonamento pluriennale, l'importo totale dovuto al momento del pagamento si riferisce solo al costo del primo anno.

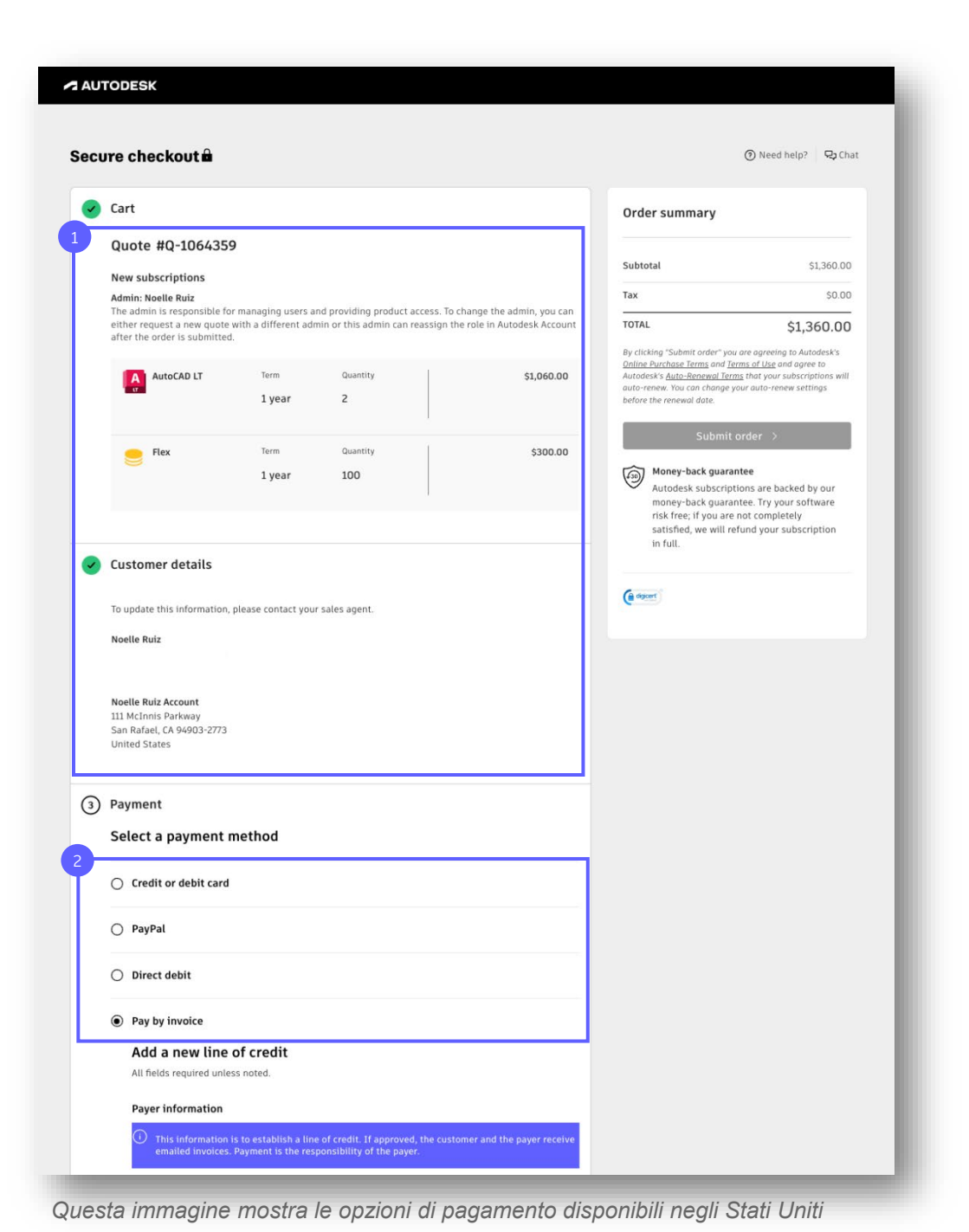

3

## Pagamento tramite fattura

Le aziende idonee (*dominio della mail non pubblico, quindi non gmail, outlook, libero, etc*) possono pagare i preventivi Autodesk tramite fattura entro un determinato periodo di tempo.

Seleziona **Paga tramite fattura** nella procedura di pagamento sicura e riceverai una fattura da Autodesk (ar.estore.noreply@autodesk.com).

Verifica che le informazioni relative al pagatore siano corrette.

In base al tuo paese/area geografica, nella fattura verrà indicato un determinato periodo di tempo per completare il pagamento. In questo esempio, il termine di pagamento è di 30 giorni.

Puoi anche aggiungere una nota alla fattura o allegare il tuo ordine di.

| • | Cart                                                                                                    |                                                   |                                                                                |                                                                         | Order summary                                                                                                  |                                                                                                    |
|---|----------------------------------------------------------------------------------------------------|---------------------------------------------------|--------------------------------------------------------------------------------|-------------------------------------------------------------------------|----------------------------------------------------------------------------------------------------|----------------------------------------------------------------------------------------------------|
|   | Quote #Q-1779319                                                                                             |                                                   |                                                                                |                                                                         | Subtotal                                                                                                    | £11,813.98                                                                                                    |
|   | New subscriptions<br>Admin: SMyhwrzqFN scxkeeLNPerf (                                                        | biz-s-uk-08                                       | aug24111705.317@gre1                                                           | .net)                                                                   | TODAY'S TOTAL                                                                                                  | £11.813.98                                                                                                    |
|   | The admin is responsible for managi<br>either request a new quote with a di<br>after the order is submitted. | ng users and<br>fferent admi                      | f providing product acc<br>n or this admin can rea                             | ess. To change the admin, you can<br>ssign the role in Autodesk Account | Tax ()<br>(Estimated 20%)                                                                                      | £1,969.00                                                                                                    |
|   | Inventor Te<br>Professional 3                                                                                | <sup>rm</sup><br>year                             | Quantity<br>3                                                                  | Year 1 payment<br>£6,319.98<br>Annual payments                          | You'll receive billing rem<br>payments. Future annua<br>today's total, and you ag<br>is due during the subscri | inders for subscriptions with annual<br>  payments are not included in<br>ree to make each payment when it<br>iption term. |
| 3 | Payment                                                                                                    |                                                   |                                                                                |                                                                         | Order summary                                                                                                  |                                                                                                    |
|   | Select a payment metho                                                                                       | d                                                 |                                                                                |                                                                         |                                                                                                    |                                                                                                    |
|   | <ul> <li>Credit or debit card</li> </ul>                                                                     |                                                   |                                                                                |                                                                         | Subtotal                                                                                                    | E11,813.98                                                                                                    |
|   |                                                                                                    |                                                   |                                                                                |                                                                         | TODAY'S TOTAL                                                                                                  | £11,813.98                                                                                                    |
|   | 🔿 PayPal                                                                                                    |                                                   |                                                                                |                                                                         | Tax ()<br>(Estimated 20%)                                                                                      | £1,969.00                                                                                                    |
|   | O Direct Debit (BACS)                                                                                        |                                                   |                                                                                |                                                                         | You'll receive billing rem<br>payments. Future annua<br>today's total, and you ag<br>is due during the subscri | inders for subscriptions with annua<br>payments are not included in<br>ree to make each payment when it<br>iption term.    |
|   | Pay by invoice                                                                                               |                                                   |                                                                                |                                                                         | By clicking "Submit orde<br>Online Purchase Terms a                                                            | r", you are agreeing to Autodesk's<br>nd <u>Terms of Use</u> and agree to                                                  |
|   | Use existing payer in<br>All fields required unless noted.                                                   | formatio                                          | n                                                                              |                                                                         | Autodesk's <u>Auto-Renewa</u><br>auto-renew. You can cha<br>before the renewal date.                           | <u>I Term</u> s that your subscriptions will<br>nge your auto-renew settings                                               |
|   | 2<br>Pay by invoice<br>Payer number 5505415068                                                               | @gre1.pet                                         |                                                                                |                                                                         | Sub                                                                                                    | mit order >                                                                                                    |
|   | testpayer@gre1.net<br>tsmbjhrmtsmbjhrm<br>132 Eastbourne Road<br>London ENG E6 6AS<br>United Kinadom         |                                                   |                                                                                |                                                                         | Autodesk subs<br>money-back gi<br>risk free; if you<br>satisfied, we w<br>in full.                             | criptions are backed by our<br>uarantee. Try your software<br>I are not completely<br>ill refund your subscription         |
|   | +9454456666                                                                                                  |                                                   |                                                                                |                                                                         | (A depent)                                                                                                    |                                                                                                    |
|   | Invoice details                                                                                              |                                                   |                                                                                |                                                                         | <b>e</b>                                                                                                    |                                                                                                    |
|   | Payment term                                                                                                 |                                                   |                                                                                |                                                                         |                                                                                                    |                                                                                                    |
| _ | Net 30                                                                                                    |                                                   | 4                                                                              |                                                                         |                                                                                                    |                                                                                                    |
|   | Add invoice notes (optional)                                                                                 |                                                   |                                                                                |                                                                         |                                                                                                    |                                                                                                    |
|   | Add purchase order information                                                                               | (optional)                                        |                                                                                |                                                                         |                                                                                                    |                                                                                                    |
|   | By establishing or using existin,<br>pay the invoice. If the invoice is<br>payment method subject to Aut     | g Net payme<br>unpaid, you<br>odesk's <u>Onli</u> | nt terms with Autodesl<br>remain responsible fo<br>ne Purchase Term <u>s</u> . | k, you confirm the payer agrees to<br>payment with an accepted          |                                                                                                    |                                                                                                    |
|   |                                                                                                    |                                                   |                                                                                |                                                                         |                                                                                                    |                                                                                                    |

### Accesso all'abbonamento

Dopo che avrai inviato l'ordine, verrà visualizzata una conferma sullo schermo e potrai accedere immediatamente ai tuoi nuovi prodotti.

Fai clic su **Accedi all'account** per iniziare ad utilizzare i nuovi prodotti Autodesk.

Nella home page, fai clic sul nuovo abbonamento per installare o assegnare software o token agli utenti.

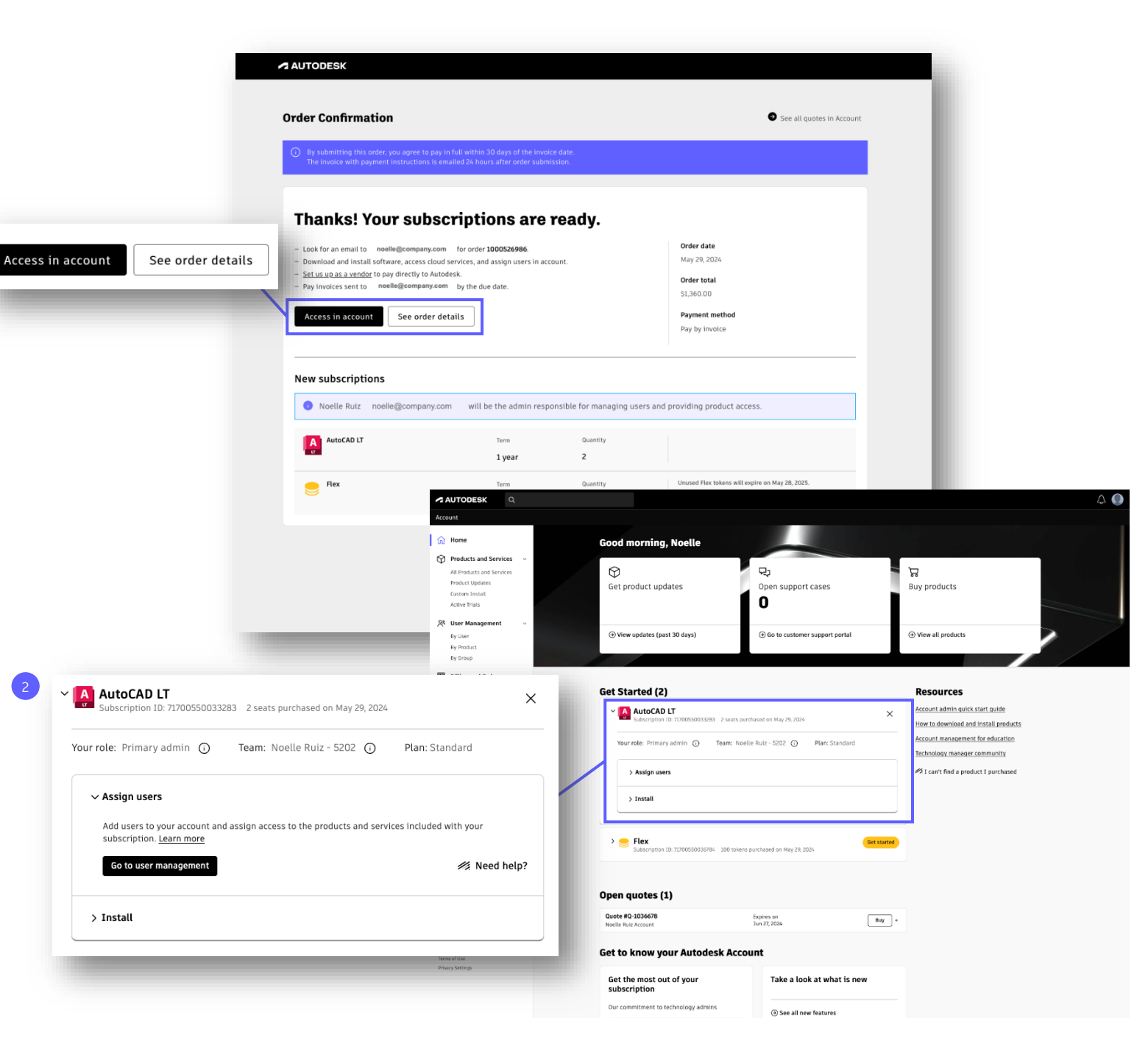

## Pagamento delle fatture

Acquisto Pagamento delle fatture Rinnovo

3

## Esempio di fattura

Se scegli di pagare tramite fattura, riceverai un'e-mail con la tua fattura Autodesk. Puoi anche accedere alle fatture nella sezione **Fatture e note di credito** di Autodesk Account.

| Indirizzo di rimessa: indirizzo fiscale Autodesk |  |
|--------------------------------------------------|--|
| Ireland Operations UC.                           |  |

| Informazioni sul cliente: verifica che queste  |
|------------------------------------------------|
| informazioni siano corrette prima di pagare la |
| fattura.                                       |

**Termini di pagamento:** assicurati che la fattura venga pagata entro i termini di pagamento per evitare che venga attivato il processo di sollecito/annullamento.

Puoi pagare facilmente la tua fattura Autodesk facendo clic sul collegamento al portale Autodesk Account.

| AUTODESK                                                                                  |                                                                             |                                                                                                    | INV                              |                                                                                |
|-------------------------------------------------------------------------------------------|-----------------------------------------------------------------------------|----------------------------------------------------------------------------------------------------|----------------------------------|--------------------------------------------------------------------------------|
| Autodesk Ireland Operations UC<br>1 Windmill Lane                                         |                                                                             |                                                                                                    |                                  | 0.0-                                                                           |
| Dublin 2<br>D02 F206                                                                      |                                                                             |                                                                                                    |                                  |                                                                                |
| Ireland<br>www.autodesk.com                                                               |                                                                             |                                                                                                    |                                  |                                                                                |
| VAT no #####                                                                              |                                                                             |                                                                                                    |                                  | Paga no i 1 of '                                                               |
|                                                                                           |                                                                             |                                                                                                    | ·                                | age no 1 or 2                                                                  |
| Invoice to:                                                                               |                                                                             |                                                                                                    |                                  |                                                                                |
| to use the set of the                                                                     |                                                                             |                                                                                                    |                                  |                                                                                |
| 132 Eastbourne                                                                            | m<br>Road                                                                   |                                                                                                    |                                  |                                                                                |
| E6 6AS London                                                                             |                                                                             |                                                                                                    |                                  |                                                                                |
| United Kingdom                                                                            |                                                                             |                                                                                                    |                                  |                                                                                |
|                                                                                           |                                                                             |                                                                                                    |                                  |                                                                                |
|                                                                                           |                                                                             | 0.11                                                                                                    | <b>4</b>                         |                                                                                |
| nvoice no.:                                                                               |                                                                             | Sold                                                                                                    | to:                              |                                                                                |
|                                                                                           |                                                                             |                                                                                                    |                                  |                                                                                |
| invoice date:                                                                             |                                                                             |                                                                                                    |                                  |                                                                                |
| 04.09.2024                                                                                |                                                                             |                                                                                                    |                                  |                                                                                |
| Sales order no.:                                                                          | Quotation no.:                                                              | Purc                                                                                                    | hase order no.:                  |                                                                                |
| #####                                                                                     | Q-1782216                                                                   | partn                                                                                                    | er28                             |                                                                                |
| Payer no.:                                                                                | Date order entered:                                                         |                                                                                                    |                                  |                                                                                |
| AUTODESK                                                                                  | To pay your invoice, sign in                                                | to your <u>Autodesk Account</u>                                                                                                    |                                  |                                                                                |
| Due date: 04.10.2024                                                                      | Total amount due (GBP): 2,935.                                              | 99                                                                                                    | 4                                |                                                                                |
| Payment terms: 30 days                                                                    | Bank Information:                                                           |                                                                                                    |                                  |                                                                                |
|                                                                                           | Dank mormation.                                                             |                                                                                                    |                                  |                                                                                |
|                                                                                           | Name: Citi Bank                                                             |                                                                                                    | IBAN: GB30CITI18500              | 815212669                                                                      |
|                                                                                           | Address: Citibank Canada<br>25 Canada Squ                                   | a Square Service Centre Ai<br>are                                                                                                    | count name: Autodesk Irelan      | d Ops UC                                                                       |
|                                                                                           | E14 5LB Londo                                                               | n                                                                                                    |                                  |                                                                                |
|                                                                                           | Account no.: 15212669                                                       |                                                                                                    |                                  |                                                                                |
|                                                                                           | SWIFT code: CITIGB2L                                                        |                                                                                                    |                                  |                                                                                |
|                                                                                           | PLEASE QUOTE INVOICE NUMBER & (                                             | CUSTOMER NUMBER WHEN PAYING                                                                                                    |                                  |                                                                                |
|                                                                                           |                                                                             |                                                                                                    |                                  |                                                                                |
| Item Subscription ID                                                                      | Description                                                                 | Qty Seats/Tokens                                                                                                    | Unit Price                       | Total Amount                                                                   |
| Item Subscription ID                                                                      | Description<br>AutoCAD LT<br>Term: 1-Year                                   | Qty Seats/Tokens                                                                                                    | Unit Price<br>405.00             | Total Amount<br>810.00                                                         |
| Item     Subscription ID       1     2                                                    | Description<br>AutoCAD LT<br>Term: 1-Year<br>3ds Max<br>Term: 3-Year Year 1 | Oty     Seats/Tokens       2     1                                                                                                    | Unit Price<br>405.00<br>1,636.66 | Total Amount<br>810.00<br>1,636.66                                             |
| Item     Subscription ID       1     2       Other notes:                                 | Description<br>AutoCAD LT<br>Term: 1-Year<br>3ds Max<br>Term: 3-Year Year 1 | Qty     Seats/Tokens       2     1                                                                                                    | Unit Price<br>405.00<br>1,636.66 | Total Amount<br>810.00<br>1,636.66                                             |
| Item     Subscription ID       1     2       Other notes:     charge oc 123               | Description<br>AutoCAD LT<br>Term: 1-Year<br>3ds Max<br>Term: 3-Year Year 1 | Qty     Seats/Tokens       2     1                                                                                                    | Unit Price<br>405.00<br>1,636.66 | Total Amount<br>810.00<br>1,636.66                                             |
| Item     Subscription ID       1     2       Other notes:     2       charge oc 123     3 | Description<br>AutoCAD LT<br>Term: 1-Year<br>3ds Max<br>Term: 3-Year Year 1 | Qty     Seats/Tokens       2     1                                                                                                    | Unit Price<br>405.00<br>1,636.66 | Total Amount<br>810.00<br>1,636.66                                             |
| Item     Subscription ID       1                                                          | Description<br>AutoCAD LT<br>Term: 1-Year<br>3ds Max<br>Term: 3-Year Year 1 | Qty     Seats/Tokens       2     1       1     Subtotal                                                                                                    | Unit Price<br>405.00<br>1,636.66 | Total Amount<br>810.00<br>1,636.66<br>2,446.66                                 |
| Item     Subscription ID       1                                                          | Description<br>AutoCAD LT<br>Term: 1-Year<br>3ds Max<br>Term: 3-Year Year 1 | Qty     Seats/Tokens       2     1       1     Subtotal       VAT (20%)     VAT                                                                                | Unit Price<br>405.00<br>1,636.66 | Total Amount<br>810.00<br>1,636.66<br>2,446.66<br>489.33                       |
| Item     Subscription ID       1                                                          | Description<br>AutoCAD LT<br>Term: 1-Year<br>3ds Max<br>Term: 3-Year Year 1 | Cty     Seats/Tokens       2     1       1     Vart (20%)       Amount due (GBP)                                                                               | Unit Price<br>405.00<br>1,636.66 | Total Amount<br>810.00<br>1,636.66<br>2,446.66<br>489.33<br>2,935.99           |
| Item     Subscription ID       1                                                          | Description<br>AutoCAD LT<br>Term: 1-Year<br>3ds Max<br>Term: 3-Year Year 1 | Cty     Seats/Tokens       2     1       1                                                                                                    | Unit Price<br>405.00<br>1,636.66 | Total Amount<br>810.00<br>1,636.66<br>2,446.66<br>489.33<br>2,935.99           |
| Item     Subscription ID       1                                                          | Description<br>AutoCAD LT<br>Term: 1-Year<br>3ds Max<br>Term: 3-Year Year 1 | Cty     Seats/Tokens       2     1       1     1       Subtotal     1       VAT (20%)     1       Amount due (GBP)     1       For VAT analysis only     1     | Unit Price<br>405.00<br>1,636.66 | Total Amount<br>810.00<br>1,636.66<br>2,446.66<br>489.33<br>2,935.99           |
| Item     Subscription ID       1                                                          | Description<br>AutoCAD LT<br>Term: 1-Year<br>3ds Max<br>Term: 3-Year Year 1 | Cty     Seats/Tokens       2     2       1     2       Subtotal     2       VAT (20%)     2       Amount due (GBP)       For VAT analysis only       VAT (GBP) | Unit Price<br>405.00<br>1,636.66 | Total Amount<br>810.00<br>1,636.66<br>2,446.66<br>489.33<br>2,935.99<br>489.33 |

## Aggiunta dei contatti pagatore

Anche se attualmente la politica di Autodesk prevede un solo account pagatore, un pagatore può aggiungere più contatti pagatore per la ricezione e il pagamento delle fatture.

| Passa alla pagina Fatture e note di credito e fai clic |
|--------------------------------------------------------|
| su <b>Gestisci pagatori</b> .                          |

Verrà visualizzato un pannello laterale in cui potrai aggiungere fino ad altri quattro pagatori.

Dopo essere stato aggiunto, un nuovo contatto pagatore può ricevere e visualizzare tutte le fatture aperte e pagate collegate all'account di pagatore nel proprio Autodesk Account.

Quando un contatto pagatore paga una fattura, questa passa automaticamente dallo stato "Aperta" allo stato "Pagata" in **Fatture e note di credito**.

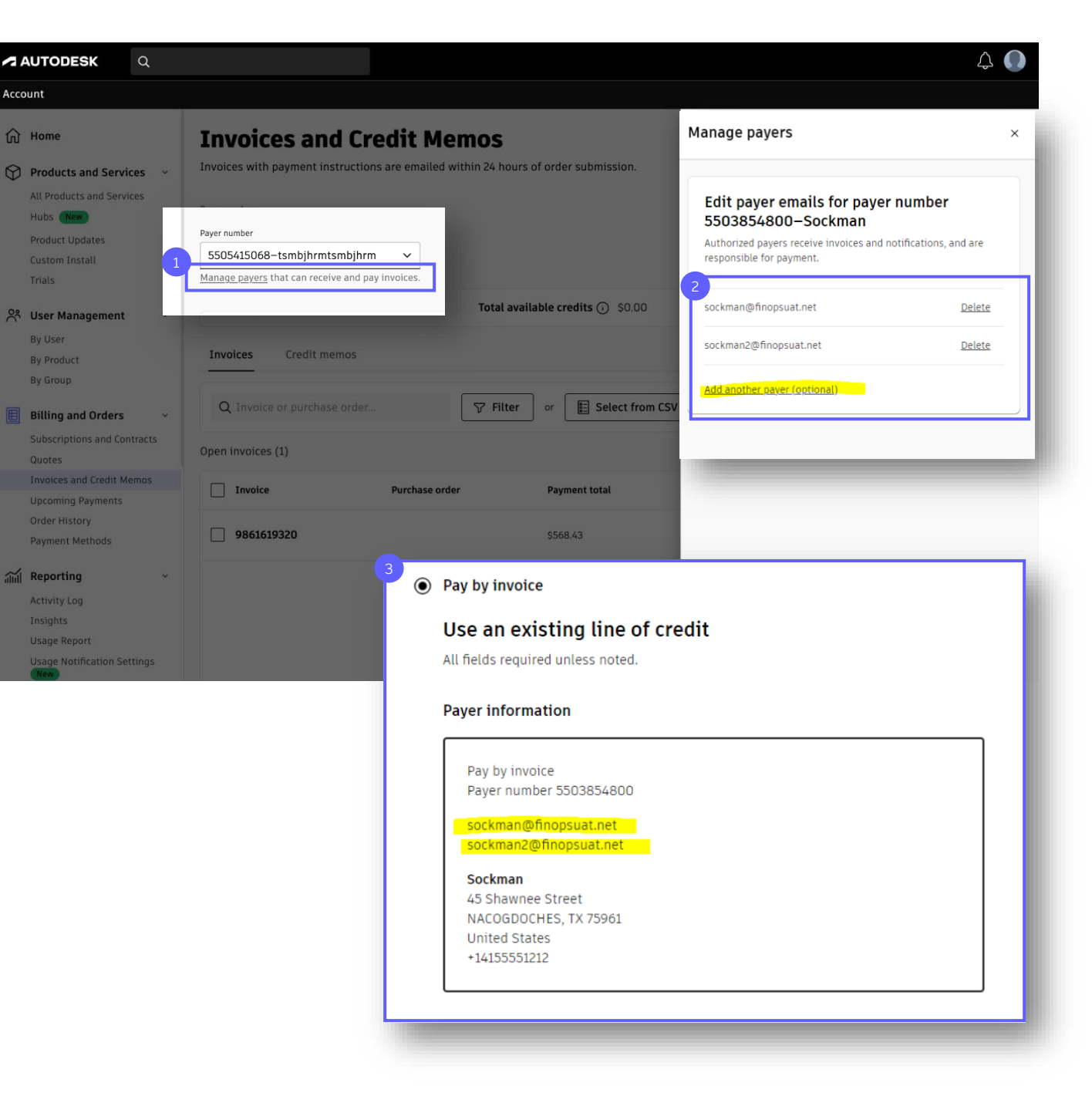

## Ricerca di fatture aperte

Per cercare una fattura, passa alla pagina **Fatture e note di credito.** 

3

| Questo è l'importo | totale dovuto | per tutte le |
|--------------------|---------------|--------------|
| fatture aperte.    |               |              |

È possibile passare dalle fatture **aperte** a quelle **pagate** o cercare una fattura specifica.

Qui puoi visualizzare e stampare la tua fattura in formato PDF, ovvero la stessa fattura che ti è stata inviata tramite e-mail.

Se effettui il rinnovo automatico tramite fattura, potrai trovare la fattura di rinnovo qui alla data del rinnovo automatico.

| ~            | AUTODESK Q                  |                                                                                                    | 4 🔘  |
|--------------|-----------------------------|----------------------------------------------------------------------------------------------------|------|
| Acco         | punt                        |                                                                                                    |      |
| ^            |                             |                                                                                                    |      |
| ស            | Home                        | Invoices and Credit Memos                                                                                                    |      |
| $\heartsuit$ | Products and Services 🛛 🗸   | Invoices with payment instructions are emailed within 24 hours of order submission.                                                                                                    |      |
|              | All Products and Services   | Development                                                                                                    |      |
|              | Hubs New                    |                                                                                                    |      |
|              | Product Updates             | Manage payers that can receive and pay invoices                                                                                                    |      |
|              | Custom Install              | Manage payers that can receive and pay involces.                                                                                                    |      |
|              | Inals                       |                                                                                                    |      |
| ి            | User Management 🛛 🗸         | Summary Total available credits (1) E0.00 Total open invoices (1) E2,935.99                                                                                                    |      |
|              | By User                     | Inveises Cradit mamas                                                                                                    |      |
|              | By Product                  |                                                                                                    |      |
|              | By Group                    |                                                                                                    |      |
| Ħ            | Billing and Orders 🛛 🗸      | Q Invoice or purchase order Or ESSelect from CSV file Open                                                                                                    | Paid |
|              | Subscriptions and Contracts | Onen invoices (1)                                                                                                    |      |
|              | Quotes                      |                                                                                                    |      |
|              | Invoices and Credit Memos   | Invoice Purchase order Payment total Payment due                                                                                                    |      |
|              | Order History               |                                                                                                    |      |
|              | Payment Methods             | 9032642935         partner28         £2,935.99         Oct 3, 2024         Pay                                                                                                    | ÷    |
| ~            |                             |                                                                                                    |      |
| álűl         | Reporting                   |                                                                                                    |      |
|              | Activity Log                | A Anaba Abard Specifier 30<br>Anaba Abard Specifier 30<br>Anaba Abard Specifi |      |
|              | Usage Report                | VXT no. ARRAY Page Inc. 1 of 2                                                                                                    |      |
|              | Usage Notification Settings | Increase terr<br>territoria de la construcción de la construcción de<br>la construcción de la construcción de la const                                                                                                    |      |
|              | Seat Usage                  |                                                                                                    |      |
|              | Token Usage                 | Invite Inc. Seaf for Seaf for                                                                                                    | _    |
|              |                             | Autori<br>Autority Autority Auto                                                                                                    |      |
|              |                             | Next Constant (Ministry)<br>Page no : Constant (Ministry)<br>Nation (King)<br>Constant (Ministry)<br>Constant (Ministry)                                                      |      |
|              |                             | Non         East-pland         Description         Op         East-pland         Line / Factor           1         AnticROLT         2         455.52         81.85           1         There have         1         5.65.2         81.85                                                                                                    |      |
|              |                             | 2 10.000 1000 1000 1000 1000 1000 1000 1                                                                                                    |      |
|              |                             | Krages 10                                                                                                    |      |
|              |                             |                                                                                                    |      |

## Selezione di più fatture da pagare

| Sele | ziona le fatture da pagare.                                                                                                | <ul> <li>General Home</li> <li>✓ Products and Services ~</li> <li>All Products and Services</li> <li>Hubs New</li> <li>Product Updates</li> <li>Custom Install</li> </ul> | Invoices and Credit Memos<br>Invoices with payment instructions are emailed within 24 hours of order submission.                                                                                                    |
|------|----------------------------------------------------------------------------------------------------|----------------------------------------------------------------------------------------------------|----------------------------------------------------------------------------------------------------|
| 1    | Fai clic su <b>Paga</b> nella riga per pagare una fattura<br>specifica oppure seleziona più fatture<br>contemporaneamente. | Trials           Control         User Management         >           By User         By Product                                                                           | Summary     Total credits and cash ① US\$470,555.69     Total open invoices ① US\$20,019.02       Invoices     Credit memos     Cash                                                                                                    |
| 2    | Dopo aver selezionato le fatture che desideri pagare,<br>procedi al pagamento facendo clic su <b>Paga</b> .                | By Group           Billing and Orders         ~           Subscriptions and Contracts         Quotes                                                                      | Q Invoice or purchase order       Image: Select from CSV file       Open Paid         Open invoices (2)       Image: Select from CSV file       Payment total         Image: Payment total       Payment due       Payment due                                                                                                    |
|      |                                                                                                    | Invoices and Credit Memos<br>Upcoming Payments<br>Order History<br>Payment Methods                                                                                        | 9000002650       US\$4,829.49       2 Sept 2023       Image: Control of the sector of the sector o |
|      |                                                                                                    | Activity Log<br>Insights<br>Usage Report                                                                                                    | 2<br>2 invoices selected <u>Clear selection</u> Total US\$20,019.02 Pay                                                                                                    |

## Pagamento da Account / modifica dei pagamenti nell'account

Il portale dei pagamenti in Autodesk Account permette la modifica immediata del pagamento per evitare la sospensione dell'abbonamento e offre visibilità su tutti gli elementi dell'account, consente di pagare più fatture contemporaneamente e semplifica l'applicazione di note di credito o addebiti.

> Da Invoices and Credit Memos può essere modificato un pagamento dal portale; dopo che avrai fatto clic su **Paga**, verrà visualizzata una schermata per il pagamento sicuro.

Se paghi più fatture contemporaneamente, verranno elencate qui e incluse nel totale del pagamento.

Le opzioni di pagamento tramite fattura possono variare in base al paese o all'area geografica in cui ti trovi, ad esempio Konbini e PayEasy in Giappone.

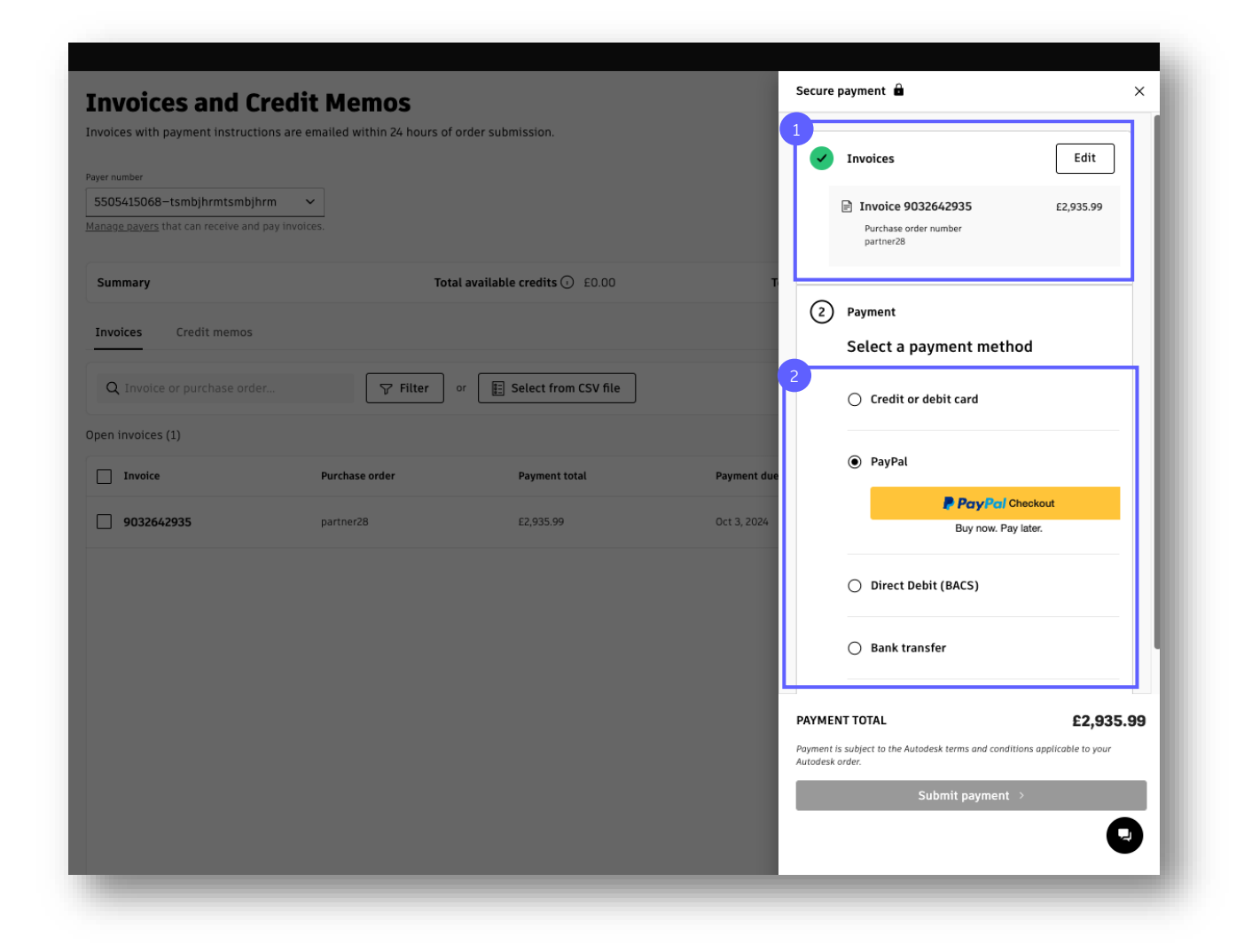

Dopo aver inviato il pagamento, riceverai una conferma di pagamento della fattura. Prendi nota dei dettagli indicati qui.

Fai clic su Visualizza tutte le fatture.

Ora le fatture sono passate alla vista **Pagato**. Il pagamento potrebbe risultare in sospeso per alcuni minuti prima di essere aggiornato.

|                                                         | Tourise and the                                                                 |                                                            |                        | 3 Payment confirmation X                                            |
|---------------------------------------------------------|---------------------------------------------------------------------------------|------------------------------------------------------------|------------------------|---------------------------------------------------------------------|
|                                                         | Invoices and Cr<br>Invoices with payment instruction                            | <b>CALL MEMOS</b><br>ns are emailed within 24 hours of ore | der submission.        |                                                                     |
|                                                         | Payer number<br>5505415068-tsmbjhrmtsmbjhrr                                     | n v                                                        |                        | Thank you for your payment                                          |
|                                                         | <u>Manage payers</u> that can receive and p                                     |                                                            |                        | Payment number<br>9327122492047                                     |
|                                                         | Summary                                                                         | Total availa                                               | ble credits 🕡 £0.00    | Payment confirmation sent to<br>biz-s-uk-08aug24111705.317@gre1.net |
|                                                         |                                                                                 |                                                            |                        | Payment date<br>23 Sept 2024                                        |
|                                                         | Q. Invoice or purchase order.                                                   |                                                            | E Select from CSV file | Payment method                                                      |
|                                                         | Open invoices (1)                                                               |                                                            | Dumantitatel           | Payment total<br>E2,935.99                                          |
|                                                         | 0033663035                                                                      | partner <sup>28</sup>                                      | C2 035 00              |                                                                     |
|                                                         | 9032042935                                                                      | particizo                                                  |                        | Invoices                                                            |
|                                                         |                                                                                 |                                                            |                        | Purchase order number partner28                                     |
|                                                         |                                                                                 |                                                            |                        |                                                                     |
| Invoices and Credit Me                                  | mos                                                                             |                                                            |                        | 4 See all invoices                                                  |
| Invoices with payment instructions are emailed v        | vithin 24 hours of order submission.                                            |                                                            |                        |                                                                     |
| Payer number                                            |                                                                                 |                                                            |                        |                                                                     |
| 5505415068-tsmbjhrmtsmbjhrm 🗸                           |                                                                                 |                                                            |                        |                                                                     |
| Manage payers that can receive and pay invoices.        |                                                                                 |                                                            |                        |                                                                     |
| Summary                                                 | Total available credits 🕢 0                                                     | Total open invoices 🕢 0                                    |                        |                                                                     |
| Invoices Credit memos                                   |                                                                                 |                                                            |                        |                                                                     |
| Q Invoice or purchase order                             | Filter             \Vec{Filter             \Vec{Filter     Select from CSV file |                                                            | Open Paid              |                                                                     |
| Paid invoices (1)<br>Invoices paid in the past 6 months |                                                                                 |                                                            |                        |                                                                     |
| Invoice Purchase order                                  | Payment total Payme                                                             | ent date                                                   |                        |                                                                     |
| 9032642935 partner28 Payment pending                    | £2,935.99                                                                       |                                                            | ⊫→                     |                                                                     |
|                                                         |                                                                                 |                                                            |                        |                                                                     |

## Pagamento delle fatture tramite bonifico bancario

Pagamento delle fatture

Il modo più veloce e sicuro per pagare la tua fattura Autodesk è tramite il portale di pagamento in Autodesk Account utilizzando una carta di credito, una carta di debito o PayPal. Tuttavia, se preferisci, puoi anche scegliere di pagare tramite bonifico bancario.

In **Fatture e note di credito** seleziona le fatture aperte e fai clic su **Paga**.

Verrà visualizzata una schermata con diverse opzioni di pagamento tra cui scegliere. Queste opzioni possono variare in base alla località.

Seleziona **Bonifico bancario** per visualizzare le coordinate bancarie di Autodesk necessarie per il pagamento tramite fattura. Da qui puoi anche stampare le informazioni sul bonifico.

Assicurati di includere il riferimento al tuo **numero** cliente e al numero della fattura quando completi il bonifico.

| voices and Cre                                                               | dit Momos                    |                                | Secure paym                         | ent 🛱                                                                                          |                                                              |
|------------------------------------------------------------------------------|------------------------------|--------------------------------|-------------------------------------|------------------------------------------------------------------------------------------------|--------------------------------------------------------------|
| pices with payment instructions                                              | are emailed within 24 h      | ours of order submission.      | ۲                                   | Bank transfer                                                                                  |                                                              |
| er number<br>504170957—happy testing<br>nage payers that can receive and pay | invoices.                    |                                |                                     | Send payment<br>Include the following re<br>your invoices when payi<br>separate each reference | erence numbers from<br>1g. Use a space to                    |
| ummary                                                                       | Tota                         | al available credits 🕢 A\$0.00 | Ĭ                                   | 1. Customer number<br>2. Invoice numbers                                                       |                                                              |
| nvoices Credit memos                                                         |                              |                                | 1                                   | Return to Account after<br>confirm that invoices ar                                            | completing the transfer to<br>a paid.                        |
| Q Invoice or purchase order<br>pen invoices (1)                              | Ţ Fili                       | ter or E Select from CSV fi    |                                     | Bank information                                                                               |                                                              |
| Invoice<br>9861592976                                                        | Purchase order<br>Testbatch3 | Payment total<br>A\$841.50     |                                     | Name/address                                                                                   | Citibank Limited<br>1 Margaret Street<br>Sydney, NSW<br>2000 |
|                                                                              |                              |                                |                                     | BSB                                                                                            | 242-000                                                      |
|                                                                              |                              |                                |                                     | Account no.                                                                                    | 204634009                                                    |
|                                                                              |                              |                                |                                     | Account name                                                                                   | Autodesk<br>Australia Pty Ltd.                               |
|                                                                              |                              |                                |                                     | If you need help, ema<br>ar.group@autodesk.co                                                  | l<br>m.                                                      |
|                                                                              |                              |                                | PAYMENT TO                          | TAL                                                                                            | A\$84                                                        |
|                                                                              |                              |                                | Payment is subje<br>Autodesk order. | ct to the Autodesk terms and                                                                   | conditions applicable to your                                |
|                                                                              |                              |                                |                                     | 🖶 Print bank tran                                                                              | sfer details                                                 |

# Rinnovo

### uisto Pagamento Ri

#### Rinnovo

## **Notifiche di rinnovo** nella home page di Autodesk Account

Se un abbonamento scade entro 90 giorni,è possibile che nella home page di Autodesk Account vengano visualizzati avvisi che invitano a rinnovarlo.

Se hai un rinnovo entro 90 giorni, nella home page del tuo account verranno visualizzati avvisi relativi alla scadenza imminente. Fai su **Gestisci rinnovo** per passare alla pagina dei dettagli degli abbonamenti.

Se il rinnovo automatico è disattivato, verrà visualizzato un banner per ricordarti di effettuare il rinnovo.

**Se il rinnovo automatico è attivato,** verrà visualizzato il pulsante **Rinnova in anticipo** entro 90 giorni dalla data di rinnovo automatico.

Quando effettui il rinnovo anticipato, l'importo ti verrà addebitato o fatturato prima, ma la data di scadenza dell'abbonamento rimarrà la stessa.

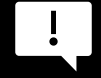

3

Il rinnovo anticipato deve essere completato per ogni voce di abbonamento singolarmente. Se desideri rinnovare più voci di abbonamento con un unico ordine di acquisto, contattaci per ricevere assistenza per il consolidamento delle voci in un unico rinnovo.

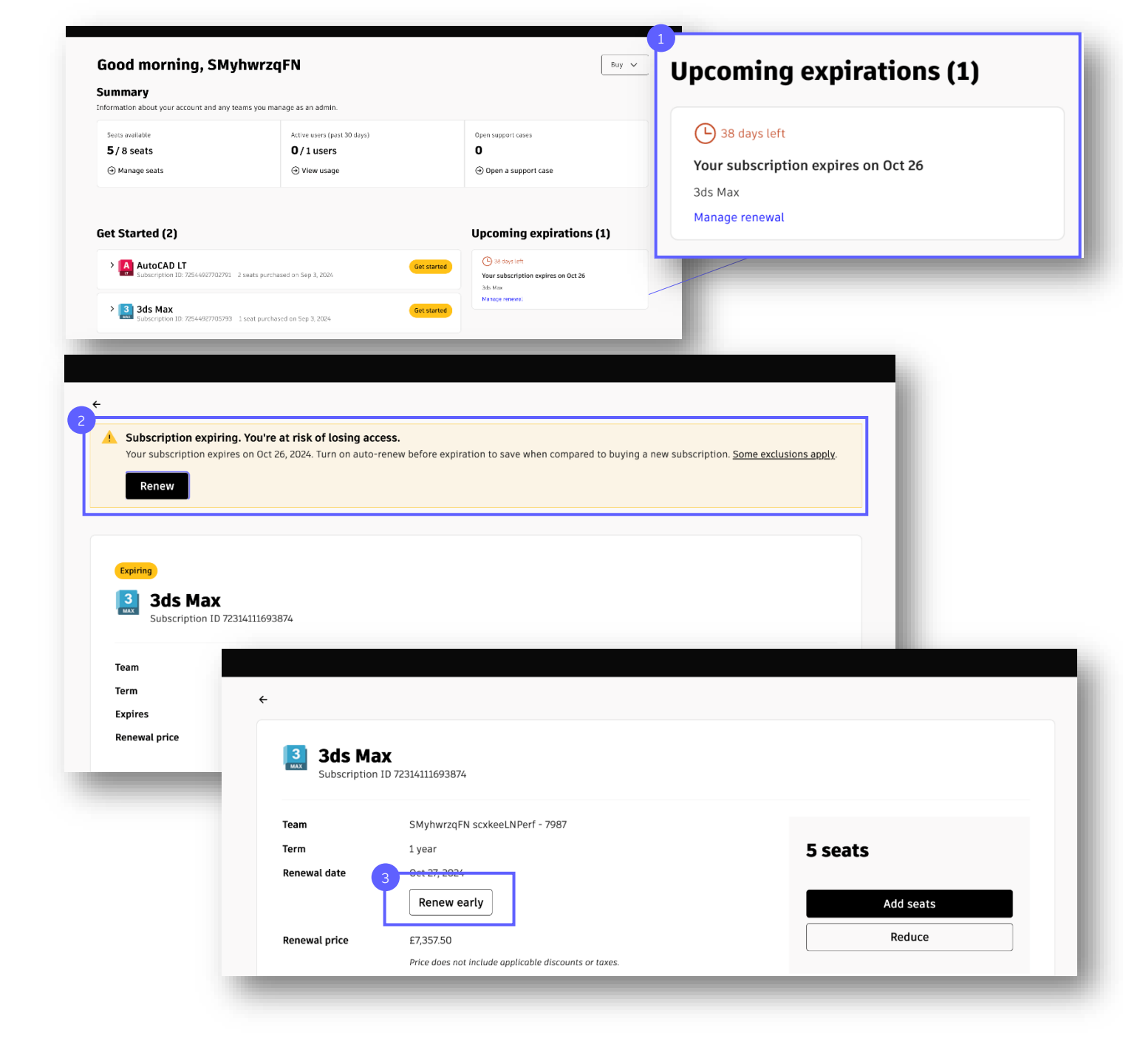

## **Notifiche di rinnovo** nella pagina Abbonamenti e contratti

Puoi vedere gli avvisi di rinnovo anche nella pagina Abbonamenti e contratti.

> Puoi iniziare un rinnovo facendo clic sulla pagina **Abbonamenti e contratti** in Fatturazione e ordini.

Se il rinnovo automatico è disattivato e mancano 90 giorni alla scadenza, verrà visualizzata la data di scadenza dell'abbonamento e l'opzione **Rinnova**.

Se il rinnovo automatico è attivato, verrà indicata la data in cui l'abbonamento verrà rinnovato automaticamente.

Se intendi rinnovare con il rinnovo automatico, verifica attentamente le tue preferenze di pagamento (facendo clic sull'abbonamento) per assicurarti che il rinnovo vada a buon fine.

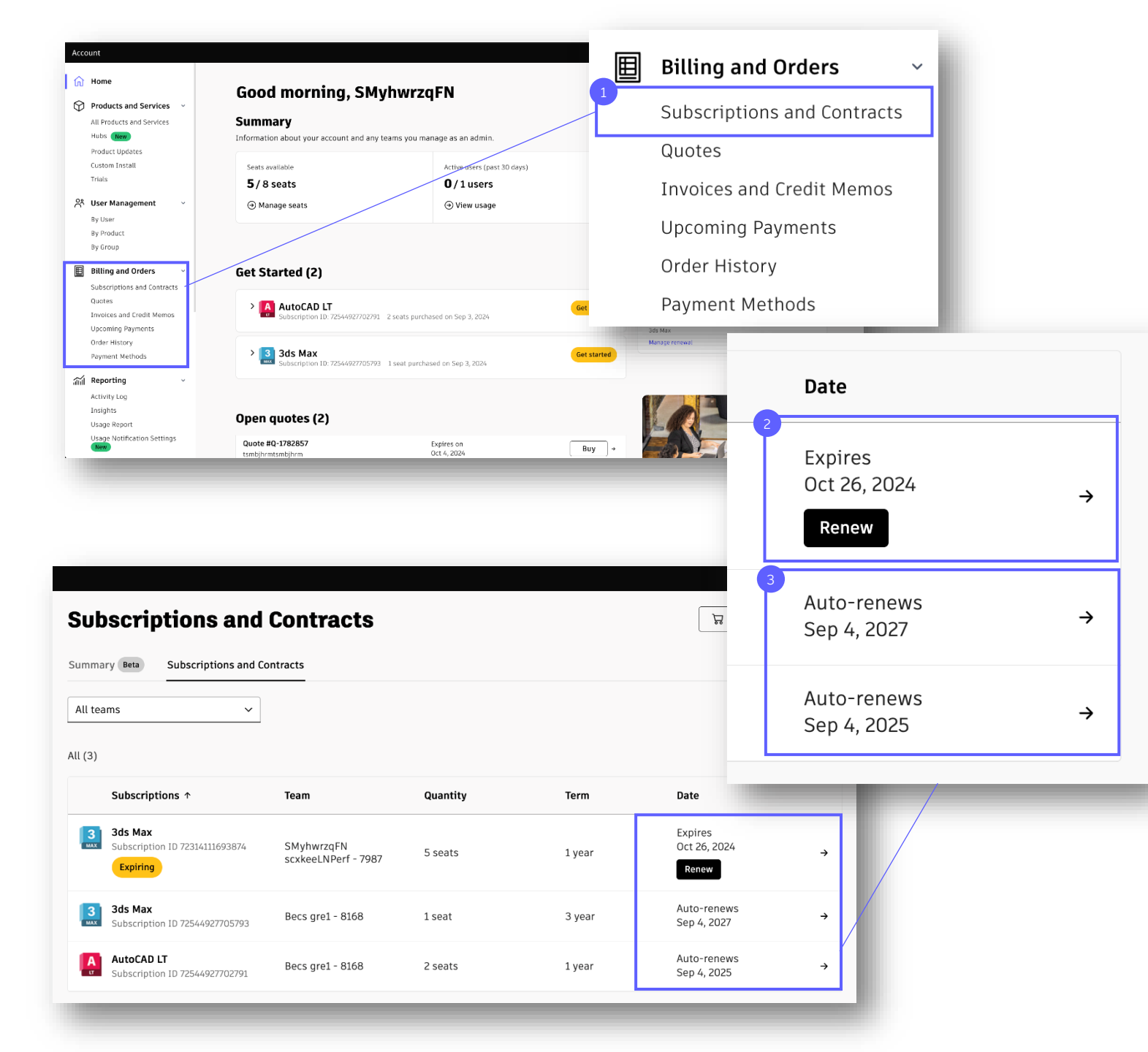

Acquisto Pagamento Rinnovo

## Opzioni di rinnovo

Nella nuova modalità di acquisto, le opzioni di rinnovo verranno visualizzate entro 90 giorni dal rinnovo o dalla scadenza dell'abbonamento.

Quando fai clic su **Rinnova** nella pagina Abbonamenti e contratti, verrà visualizzata una barra laterale che include fino a tre opzioni per il rinnovo.

**Rinnova ora con l'acquisto** ti consentirà di eseguire i passaggi dell'esperienza di pagamento autoguidata e sicura.

Attiva il rinnovo automatico rinnoverà automaticamente il tuo abbonamento alla data del rinnovo.

Con il rinnovo automatico, il tuo abbonamento rimane attivo, ricevi gli ultimi aggiornamenti del prodotto e vieni avvisato prima del rinnovo.

**Rinnova con il provider di soluzioni** mostrerà le informazioni di contatto del tuo partner Autodesk (se applicabile). Puoi contattarlo fino a 90 giorni prima della scadenza per richiedere un preventivo per il rinnovo o per parlare delle opzioni di rinnovo.

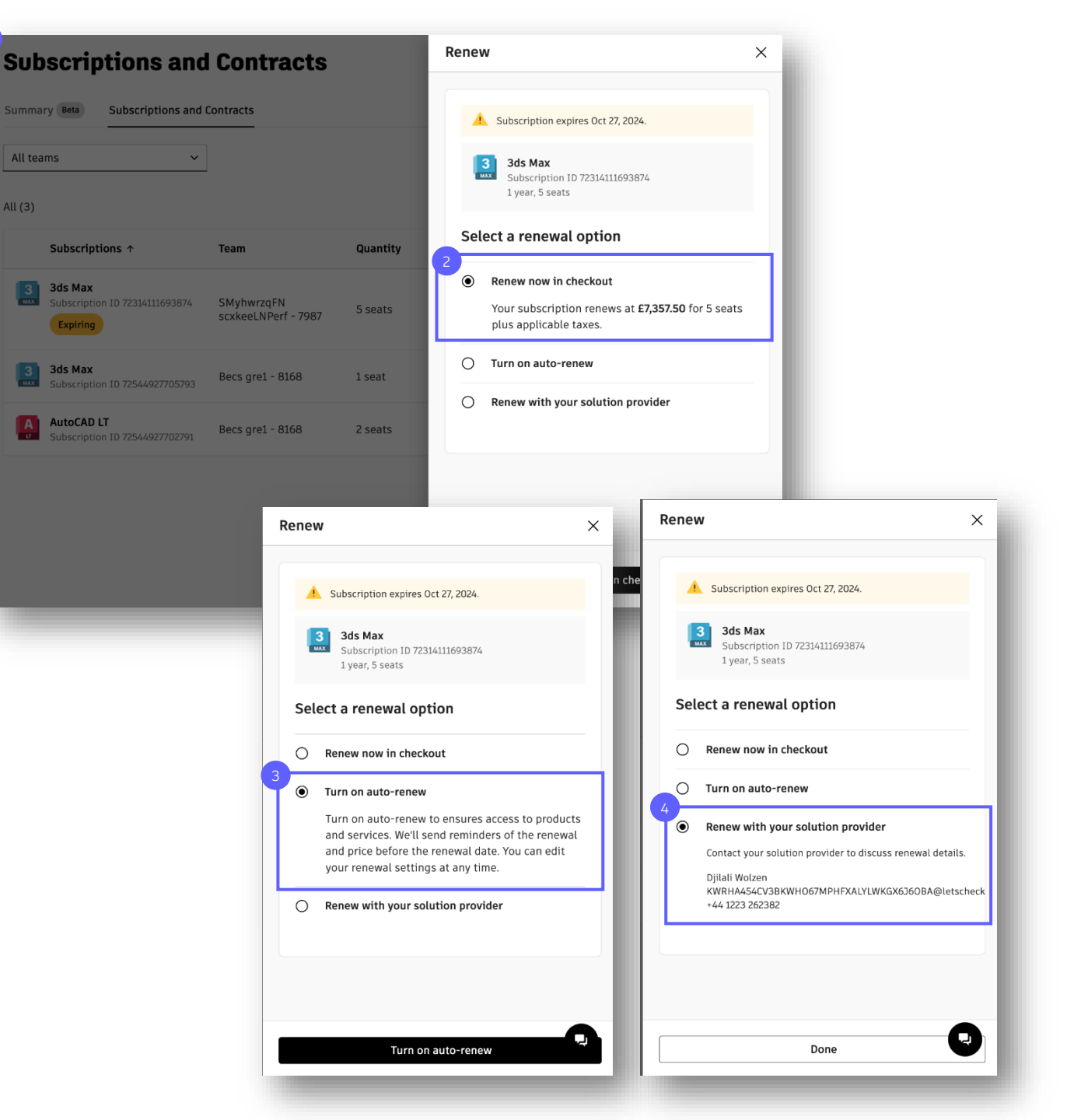

3

## Attivazione/disattivazione del rinnovo automatico

Per default, nella nuova modalità di acquisto il rinnovo automatico è attivato. Questa opzione è consigliata per evitare l'interruzione del servizio al momento del rinnovo ma è possibile modificarla facilmente, se lo si desidera.

Puoi attivare il rinnovo automatico direttamente dalla pagina **Abbonamenti e contratti**.

In alternativa, puoi fare clic sull'abbonamento per passare alla pagina **Dettagli abbonamento**.

Scorri fino alla parte inferiore della pagina dei dettagli dell'abbonamento, quindi in **Dettagli rinnovo** fai clic su **Attiva/Disattiva**.

Verrà visualizzato un pannello laterale. Fai clic su **Continua** per procedere con l'annullamento del rinnovo automatico.

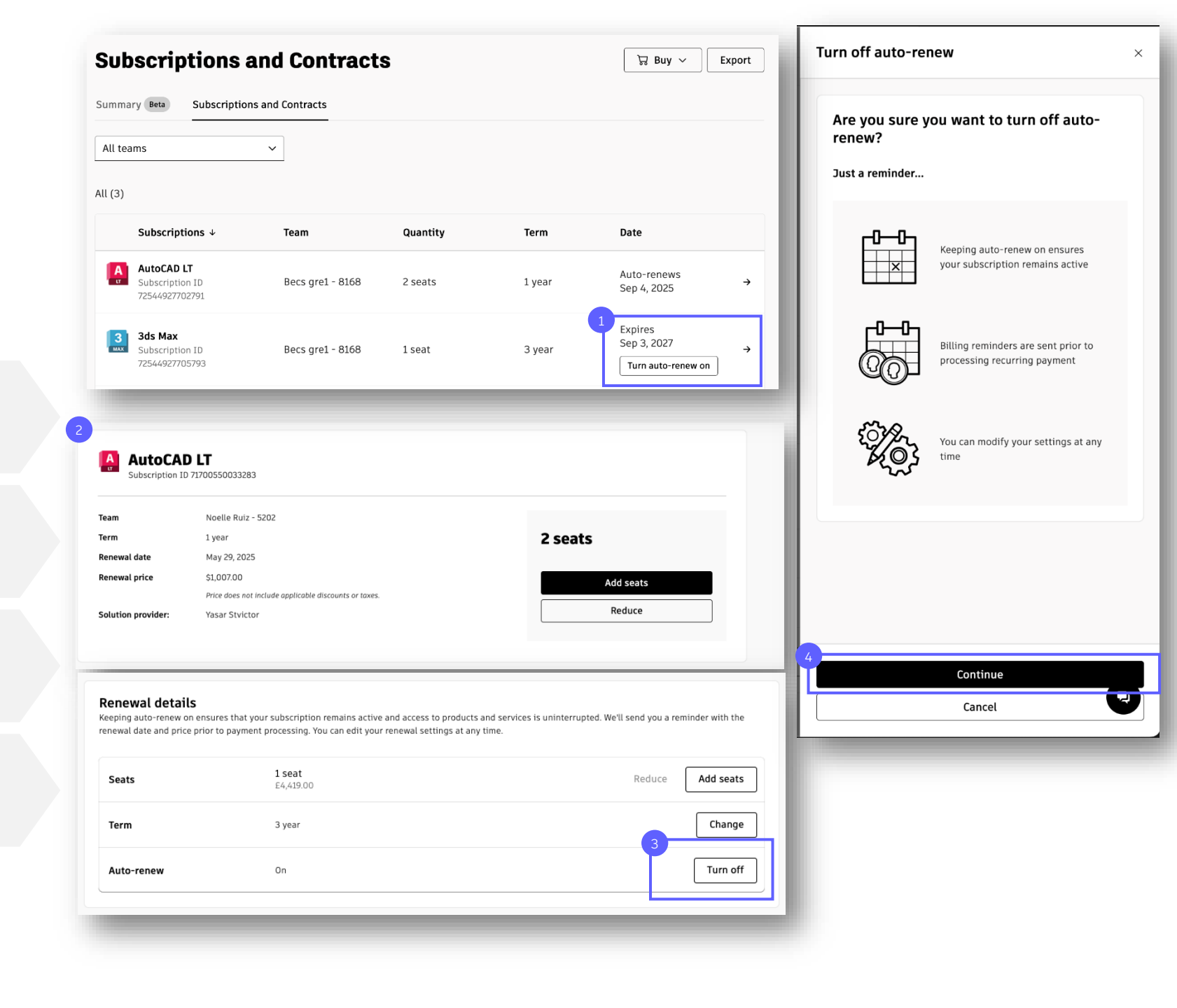

#### Rinnovo

### **Rinnovo anticipato**

Se la data di rinnovo/scadenza dell'abbonamento è entro 90 giorni, puoi rinnovare in anticipo.

> Se il rinnovo automatico è disattivato, fai clic su Rinnova nella pagina Abbonamenti e contratti. Verrà visualizzata una barra laterale con le opzioni di rinnovo.

Se il rinnovo automatico è attivato, fai clic sull'abbonamento per accedere alla pagina Dettagli abbonamento.

Qui troverai un pulsante Rinnova in anticipo in cima e in fondo alla pagina, appena sotto i dettagli del rinnovo.

Se fai clic su Rinnova in anticipo, verrà visualizzata la schermata per il pagamento sicuro dove potrai elaborare il rinnovo.

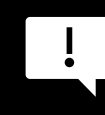

Quando effettui il rinnovo anticipato, l'importo ti verrà addebitato o fatturato prima, ma la data di scadenza dell'abbonamento rimarrà la stessa.

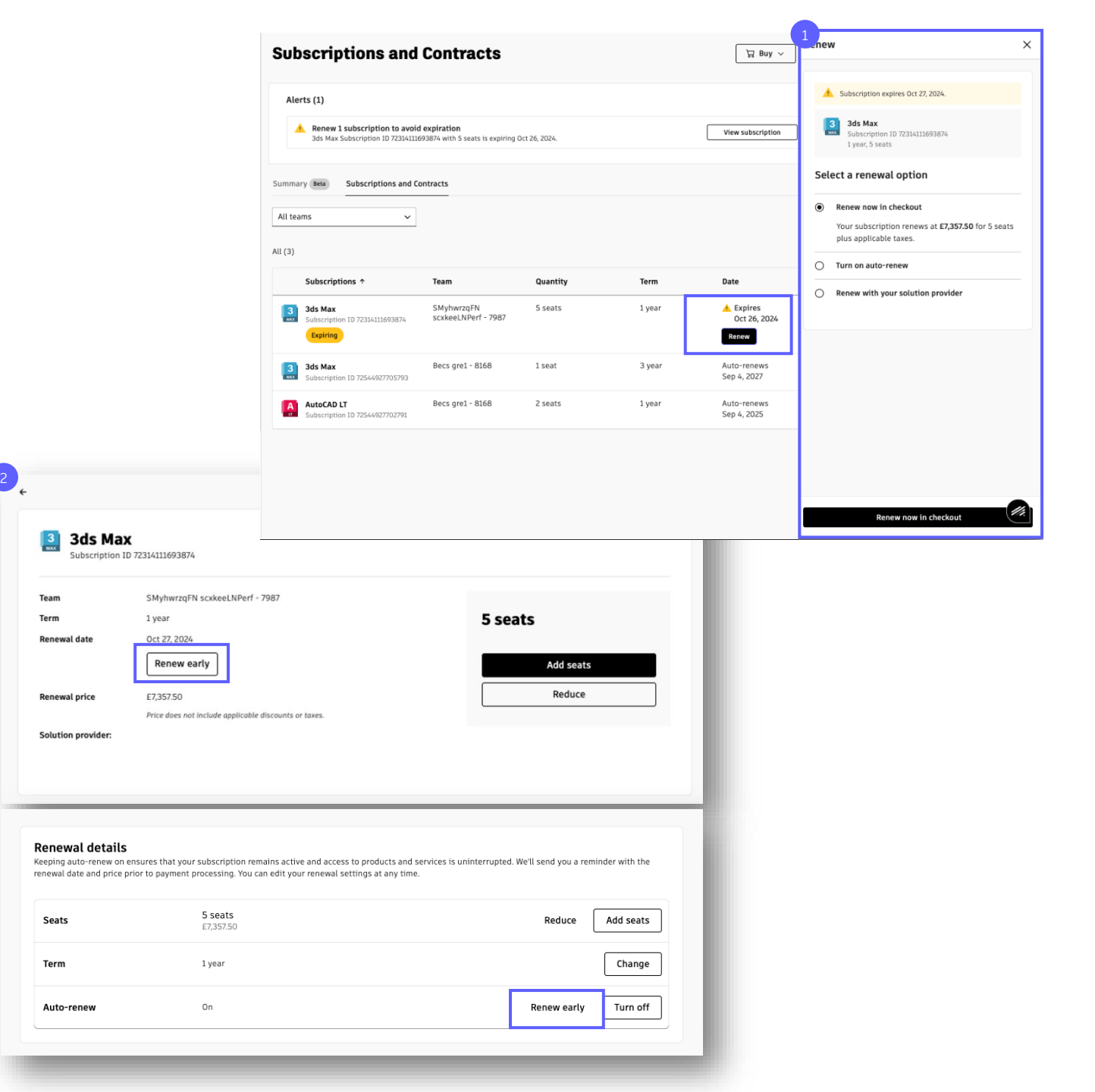

## Rinnovo automatico con pagamento tramite fattura

Se attivi il rinnovo automatico e hai scelto il pagamento tramite fattura, riceverai automaticamente una nuova fattura alla data del rinnovo automatico e l'abbonamento verrà rinnovato con le impostazioni attuali.

Verifica che le **informazioni di pagamento** siano corrette prima della data di rinnovo automatico per assicurarti che la fattura che riceverai sia corretta.

Riceverai un promemoria tramite e-mail 90 e 30 giorni prima del rinnovo automatico dell'abbonamento.

Alla data del rinnovo automatico, il tuo abbonamento verrà rinnovato e riceverai una fattura di rinnovo tramite e-mail.

Se desideri modificare il rinnovo, dovrai farlo prima della data di rinnovo automatico. Vedi <u>Modifiche</u> <u>degli abbonamenti con rinnovo automatico attivato.</u>

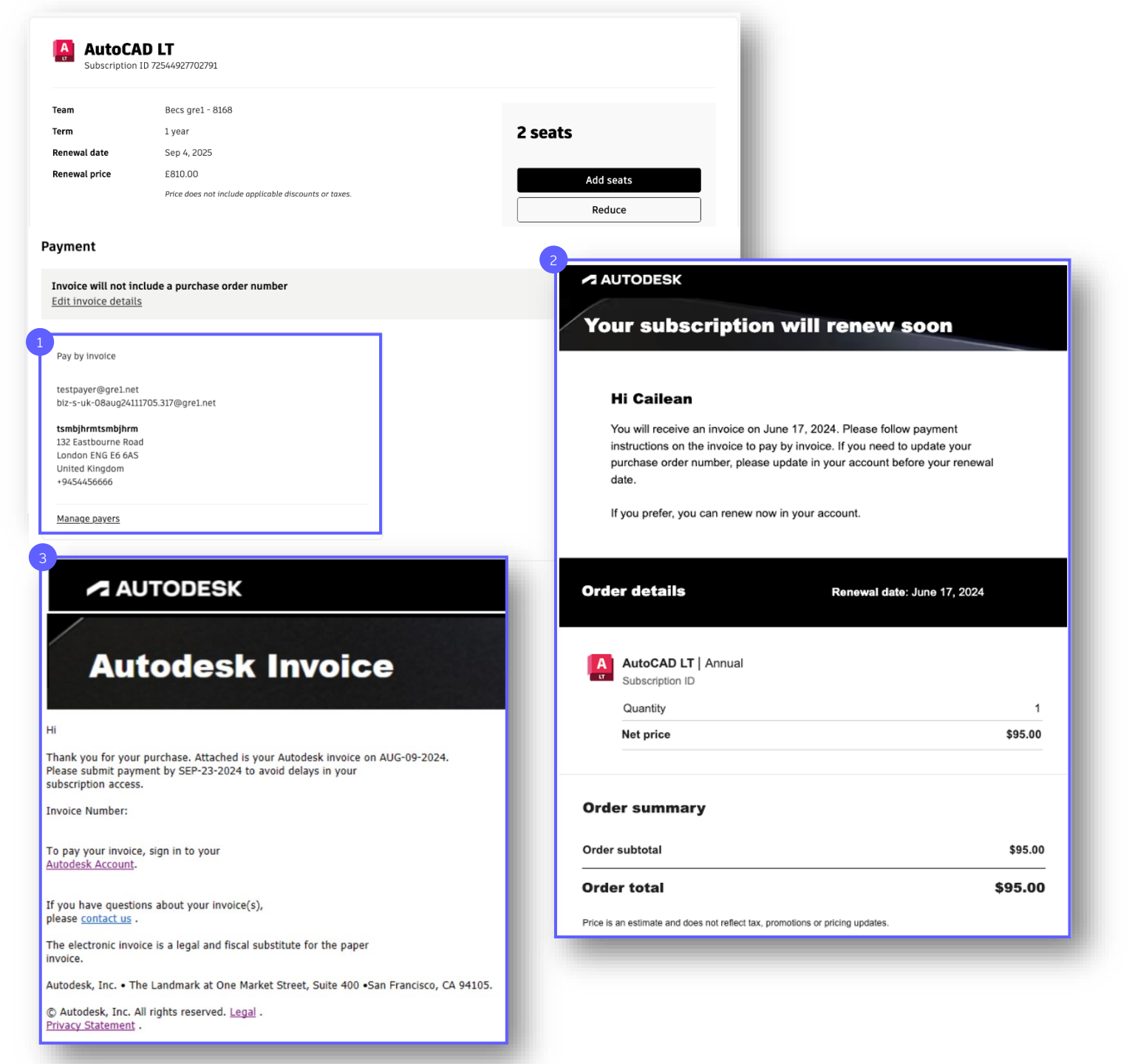

5

Rinnovo

La fattura di rinnovo verrà visualizzata anche nella pagina Fatture e note di credito.

Dovrai pagare la fattura di rinnovo rispettando i termini di pagamento.

Se la fattura non viene saldata entro i termini di pagamento, verrà avviato il processo di sollecito e, subito dopo la scadenza della fattura, l'abbonamento verrà sospeso o annullato.

| Home                                                                                                    | Invoices and                                                                                        | <b>Credit Me</b>     | mos                   |                                                                                                    |                                                                                                    |                                                                                                    |
|----------------------------------------------------------------------------------------------------|----------------------------------------------------------------------------------------------------|----------------------|-----------------------|----------------------------------------------------------------------------------------------------|----------------------------------------------------------------------------------------------------|----------------------------------------------------------------------------------------------------|
| <ul> <li>Products and Services</li> <li>All Products and Services</li> <li>Hubs New</li> <li>Product Updates</li> <li>Custom Install</li> <li>Trials</li> </ul> | Invoices with payment instr<br>Payer number<br>5503854800–Sockman<br>Manage payers that can receive | ructions are emailed | within 24 hours of or | ler submission.                                                                                                    |                                                                                                    |                                                                                                    |
| User Management ~<br>By User<br>By Product                                                                                                    | Summary Invoices Credit men                                                                         | <b>Total</b>         | available credits (i) | \$0.00 Total open inv                                                                                                    | oices ① \$568.43                                                                                                    |                                                                                                    |
| Billing and Orders ~<br>Subscriptions and Contracts<br>Quotes                                                                                                   | Q Invoice or purchase of Open invoices (1)                                                          | order                | <b>Filter</b> or      | E Select from CSV file                                                                                                    | Open Paid                                                                                                    |                                                                                                    |
| Invoices and Credit Memos<br>Upcoming Payments                                                                                                    | 4 Invoice                                                                                           | Purchase order       | Payment total         | Payment due                                                                                                    |                                                                                                    |                                                                                                    |
| Order History<br>Payment Methods                                                                                                    | 9861619320                                                                                          |                      | \$568.43              | A Past due Jul 3, 2024                                                                                                    | Pay →                                                                                                    |                                                                                                    |
|                                                                                                    |                                                                                                    |                      | 5                     | Demonstration Powerd by OpenText     Constant      Constant      Co     | Exstream 06/04/2024, Version 16.6.30 64-bit (                                                                                                    |                                                                                                    |
|                                                                                                    |                                                                                                    |                      | 5                     | Compared by OpenText     Compared by OpenText     Compared by Open     | Exstream 06/04/2024, Version 16.6.30 64-bit (                                                                                                    | DBCS).↑<br>INVOICE<br>Page no: 1 of 2                                                                                                    |
|                                                                                                    |                                                                                                    |                      | 5                     | Comparison Proved by OpenText     Control Report Series      Marcanet Book Marce     Software Report Series      Marcanet Series      Sockman     45 Shawnes      Stret      Sockman                                                                                                    | Exstream 06/04/2024, Version 16.6.30 64-bit (                                                                                                    | DBCS) -*<br>INVOICE<br>Page no: 1 of 2                                                                                                    |
|                                                                                                    |                                                                                                    |                      | 5                     | Comparison Proved by OpenText      Constraints      Constraints           | Exstream 04/04/2024, Version 16.6.30 64-bit (<br>5961                                                                                                    | DBCS) .*<br>INVOICE<br>Page no: 1 of 2                                                                                                    |
|                                                                                                    |                                                                                                    |                      | 5                     | Compared by OpenText      Constraints      Constraints      Constrain     | Exstream 04/04/2024, Version 16.6.30 64-bit ()<br>59961<br>Deliver To:<br>Sockman<br>45 Shawnee Street<br>NACCOGDOCHES TX 75961                                                                                                    | DBCS) .*<br>INVOICE<br>Page no.: 1 of 2<br>Page no.: 1 of 2<br>Sold to:<br>Sold to:<br>Sold to:<br>Sold to:<br>Sold to:<br>Nacional Street<br>Nacional Complexity<br>Nacional Complexity                                                                                                    |
|                                                                                                    |                                                                                                    |                      | 5                     | Comparisation Proveed by OpenText      Contraint @ One Mane     Software Contraint @ One Mane     Software Contraint     Contraint @ One Mane     Contraint @ One Mane     Contraint @ One Mane     Contraint @ One Mane     Contraint     Contraint                                                                                                    | Exstream 06/04/2024, Version 16.6.30 64-bit () 5961 Deliver To: SoSman SoSman S                                                                                                    | BBCS) ** INVOICE  Page no: 1 of 2  Softman Bookman Bookman Boo                                                                                                    |
|                                                                                                    |                                                                                                    |                      | 5                     | Compare terms of the opport of the opport of the oppo     | Exstreem 06/04/2024, Version 16.6.30 64-bit ()<br>5961<br>Deliver To:<br>BoShame Street<br>NACOGDOCHES TX 75961<br>Cuotation no.:                                                                                                    | NBCS)** INVOICE Page no: 1 of 2                                                                                                    |
|                                                                                                    |                                                                                                    |                      | 5                     | Account on: ####                                                                                                    | Section 06/04/2024, Version 16.6.30 64-bit (<br>Section 1<br>Section 1 | SBCS) ^* INVOICE Page no: 1 of 2 Sold to: Sold to: Sold to: Sold to: Page no:                                                                                                    |
|                                                                                                    |                                                                                                    |                      | 5                     | Account no: ####  Nevoice no: Bestimute Bestimute Besti | Social Sector of the sector of the sector of                                                                                                    | Secs).~<br>INVOICE<br>Page no.: 1 of<br>Bod to::<br>Bod to::<br>Bod to::<br>Bod to::<br>Bod to::<br>Destination<br>Destination<br>De |

## Rinnovo

## **Rinnovo automatico** con carta di credito

Se attivi il rinnovo automatico con carta di credito, l'importo verrà addebitato automaticamente alla data del rinnovo e l'abbonamento verrà rinnovato con le impostazioni attuali.

Verifica che le Informazioni di pagamento siano corrette prima della data di rinnovo automatico per fare in modo che il pagamento vada a buon fine.

Riceverai un promemoria tramite e-mail 30 giorni prima del rinnovo automatico dell'abbonamento.

Alla data del rinnovo automatico, l'abbonamento verrà rinnovato e l'importo verrà addebitato sulla tua carta di credito.

Se desideri modificare il rinnovo, dovrai farlo prima della data di rinnovo automatico. Vedi Modifiche degli abbonamenti con rinnovo automatico attivato.

Se il rinnovo non è riuscito, ad esempio perché la carta è scaduta o i fondi sono insufficienti, aggiorna i dati della carta di credito prima che l'abbonamento venga annullato 45 giorni dopo la data di scadenza. In questo modo potremo riprovare la transazione.

| AutoCAD LT<br>Subscription ID 72544927702791                                                                                     |                               |                                                                                                    |                                                                          |
|----------------------------------------------------------------------------------------------------|-------------------------------|----------------------------------------------------------------------------------------------------|--------------------------------------------------------------------------|
| Becs gre1 - 8168<br>1 year<br>wal date Sep 4, 2025<br>wal price E810.00<br>Price does not include applicable discounts or        | 2 Su<br>toxes.                | Add seats<br>Reduce                                                                                           |                                                                          |
|                                                                                                    |                               | 2 AUTODESK                                                                                                    |                                                                          |
| Diners Club - 1020                                                                                                    |                               | Your subscription will                                                                                        | renew soon                                                               |
|                                                                                                    |                               | Hi First Last,                                                                                                |                                                                          |
|                                                                                                    |                               | This is a reminder that your Autodesk subscript<br>your payment method on file. There is no actio             | tion will renew on 15 August 2023 using<br>n needed on your part.        |
| Dur Autodesk order is con<br>Jaanvi<br>Ink you for renewing your Autodesk subscription. This<br>ment and serves as your receipt. | e email confirms your renewal | AutoCAD - including specializ<br>Subscription ID 68941303802699<br>Quantity<br>Discounts applied<br>Net price | ted toolsets   Annual<br>1<br>- <i>A</i> \$300.00<br><b>A</b> \$1,460.00 |
| r new product and term are now added to your order                                                                               | details are listed below.     | Order summary                                                                                                 |                                                                          |
|                                                                                                    |                               | Order subtotal<br>Total discounts                                                                             | <b>A\$1,460.00</b><br>- <i>A\$250.00</i>                                 |
| enewals                                                                                                    |                               | Order total                                                                                                   | A\$1,210.00                                                              |
| 3ds Max   Annual<br>Subscription<br>Renews Nov 1, 2024<br>10% Renewal discount                                                   |                               | Payment details                                                                                               |                                                                          |
| Quantity<br>Unit price                                                                                                    | 20<br>\$1,875.00              | Payment method<br>VISA - 0000                                                                                 |                                                                          |

## Abbonamenti scaduti

**Se l'abbonamento non viene rinnovato** entro la data prevista, scadrà.

**Immediatamente dopo la data di scadenza,** verrà avviato il processo di annullamento dell'abbonamento che diventerà Scaduto, Sospeso e infine Annullato.

Gli abbonamenti scaduti o sospesi possono essere rinnovati se sono ancora nel periodo di rinnovo. Per ottenere un preventivo, contattaci!

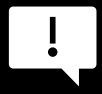

**Se effettui il rinnovo tramite fattura,** effettua il pagamento entro i termini della fattura. Se la fattura non viene saldata entro i termini stabiliti, per l'abbonamento verrà avviato il processo di annullamento (Scaduto, Sospeso, Annullato) e il processo di recupero crediti per riscuotere l'importo della fattura non pagata.

\*Tieni presente che il processo di disattivazione non si applica alle seguenti offerte, per cui l'accesso al prodotto verrà disattivato alla scadenza: Autodesk BIM Collaborate, Autodesk BIM Collaborate Pro, Autodesk Build 500, Autodesk Build 5000, Autodesk Build Unlimited, Autodesk Docs, Autodesk Takeoff e Autodesk Workshop XR.

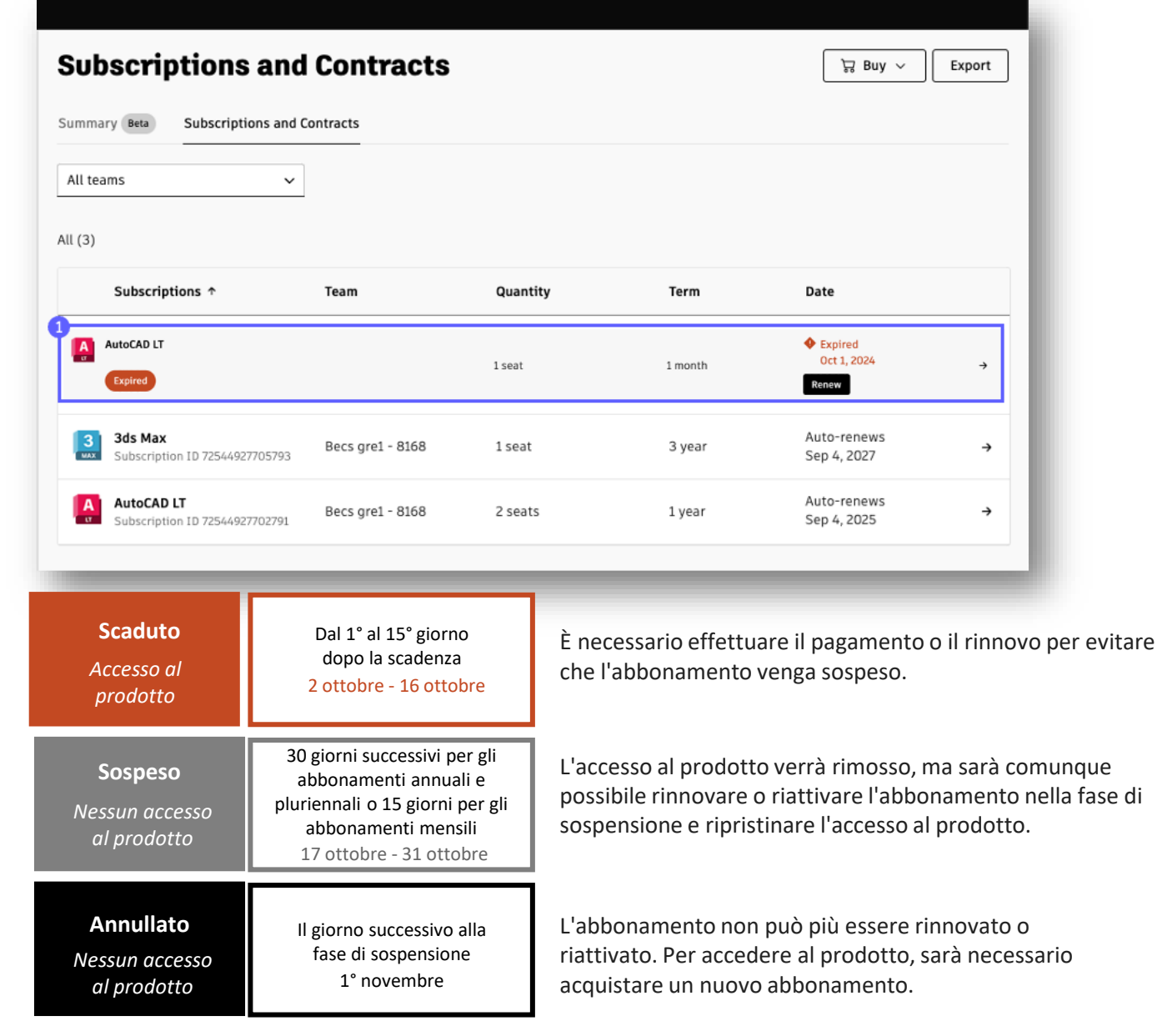

\*Le date indicano il flusso Scaduto, Sospeso e Annullato dell'abbonamento mensile di AutoCAD LT nell'immagine sopra.

### Fatture scadute

Quando una fattura scade, per l'abbonamento viene avviato il processo di recupero del pagamento.

A partire dal giorno in cui una fattura scade, gli avvisi tramite e-mail verranno inviati da credit1@autodesk.com all'indirizzo e-mail del pagatore selezionato durante il processo di completamento dell'acquisto.

Hi TestDu Your pay immedia You will paymen sent late

cancelati

Pay invo

\* Unpaid o subscriptic

If you h Please

Queste e-mail verranno inviate per un periodo di 45 giorni in cui il cliente potrà saldare la fattura in sospeso.

Gli utenti perderanno l'accesso agli abbonamenti acquistati o rinnovati con fatture scadute.

Se il pagamento non viene ricevuto entro il 46° giorno, l'abbonamento verrà annullato.

> Una volta annullato, un abbonamento non può essere rinnovato e il cliente dovrà acquistare un nuovo abbonamento per poter accedere nuovamente.

### Dal 1º al 45º giorno: avvisi di scadenza tramite e-mail Oggetto: Primo avviso di scadenza - Fattura Autodesk

|                   |                               | Hi TestDunningAmer02,<br>This is a reminder that your invoice is now past due. Please see the attached invoice for 4,971.31 USD and visit your                                                                                            |                   |                                                                                              |
|-------------------|-------------------------------|----------------------------------------------------------------------------------------------------|-------------------|----------------------------------------------------------------------------------------------|
| Г                 |                               | Autodesk Account<br>received and                                                                                                    |                   |                                                                                              |
|                   | Hi TestDun                    | ningAmer02, me. Prompt                                                                                                    |                   |                                                                                              |
|                   | This is a re                  | minder that your invoice is now past due. Please see the attached invoice for 4,971.31 USD and visit your                                                                                                    |                   |                                                                                              |
|                   |                               | d and                                                                                                    |                   |                                                                                              |
| Hi lest           | DunningAme                    | pmpt                                                                                                    |                   |                                                                                              |
| This is<br>Autode | a reminder ti<br>sk Account   | hat your invoice is now past due. Please see the attached invoice for 9,9/1.31 USD and visit your                                                                                                    |                   |                                                                                              |
| inning/           | Amer02,                       | nu retain your access to Autobisk Products. Access will be suspended it payment is nut received and mpt                                                                                                    |                   |                                                                                              |
| nent fo           | or the attach                 | ed invoice has still not been received. Your account has been suspended. To reinstate access,                                                                                                    |                   |                                                                                              |
| ні                | stDunningAn                   | leruz,                                                                                                    |                   |                                                                                              |
| imme              | diate payment for             | the attached invoice has suil not been received. Your account has been suspended. To reinstate access,<br>ht is required. Your access is subject to cancelation and you will no longer be able to purchase on credit                      |                   | 2 16º giorno, o-mail di annullamente                                                         |
| paym              | er Hi TestD                   | unningAmer02,                                                                                                    |                   | 40 giorno: e-mait ur annuttamento                                                            |
| cance             | la Your pay<br>immedia        | ment for the attached invoice has still not been received. Your account has been suspended. To reinstate access,<br>te payment is required. Your access is subject to cancelation and you will no longer be able to purchase on credit.   |                   | L'accesso ai prodotti Autodesk è stato annullato                                             |
| Pav i             | You will<br>paymen            | 4                                                                                                    |                   |                                                                                              |
| * ( (an)          | sent late                     | AUTODESK                                                                                                    |                   |                                                                                              |
| subscr            | ipti                          |                                                                                                    |                   |                                                                                              |
| If you            | Pay invo                      | Final Reminder: Your Autodesk invoice is past due                                                                                                    |                   | Your access to Autodock products has been canceled                                           |
| Pleas             | e ( * Unpaid o<br>subscriptio | Invoice No.: 9000038974;9071431728<br>Invoice(s) due as of: 03/23/2024                                                                                                    |                   | Four access to Autodesk products has been canceled                                           |
|                   |                               | Amount: 4,971.31 USD                                                                                                    |                   | Invoice No.: 9000038974;9071431728                                                           |
|                   | If you h<br>Please d          | Hi TestDunningAmer02,                                                                                                    |                   | Hi TestDunningAmer02,                                                                        |
|                   | -                             | Your payment for the attached invoice has still not been received. Your account has been suspended. To reinstate an<br>immediate payment is required. Your access is subject to cancelation and you will no longer be able to purchase on | ccess,<br>credit. | Your invoice has not been paid and your access is now canceled. If you would like            |
|                   |                               | You will need to pay upfront as a new order if payment is not received and allocated by 05/07/2024. Please note                                                                                                    |                   | access to Autodesk products, you must buy again using an upfront payment method.             |
|                   |                               | sent late that arrive on a weekend or public holiday may not allocate in time. Prompt payment will avoid risk of                                                                                                    |                   |                                                                                              |
|                   |                               | cancelation.                                                                                                    |                   | Buy Now                                                                                      |
|                   |                               | Pay invoice                                                                                                    |                   | Autodesk Inc. The Landmark @ One Market SAN FRANCISCO CA 94105                               |
|                   |                               | * Unpaid orders are subject to <u>cancelation</u> . Please visit your <u>Autodesk Account</u> to manage your<br>subscriptions.                                                                                                    |                   | © Autodesk, Inc. All rights reserved. Legal Notices & Trademarks. Autodesk Privacy statement |
|                   |                               |                                                                                                    |                   | This is an operational email.                                                                |
|                   |                               | If you have any questions regarding your unpaid balance, please <u>contact us</u> .<br>Please disregard if payment has already been issued.                                                                                               |                   | Please do not reply to this email. Replies to this email will not be responded to or read.   |
|                   |                               |                                                                                                    |                   |                                                                                              |
|                   |                               |                                                                                                    |                   |                                                                                              |

Autodesk e il logo Autodesk sono marchi registrati o marchi di Autodesk, Inc. e/o delle sue società controllate e/o collegate negli Stati Uniti e/o in altri paesi. Tutti gli altri a Autodesk si riserva il diritto di modificare le funzionalità, le specifiche e i prezzi dei prodotti e dei servizi in qualsiasi momento, senza preavviso, e declina ogni reconsed

appeneerono ai rispettivi proprietari enumei presente documento.

© 2024 Autodesk. Tutti i diritti riservati.